ที่ กค ๐๔๒๓.๓/วฤษณ์

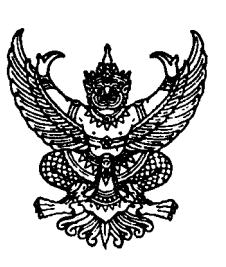

กรมบัญชีกลาง ถนนพระราม ๖ กทม. ๑๐๔๐๐

ย 🛱 สิงหาคม ๒๕๕๕

เรื่อง ตัวอย่างแนวทางการตรวจสอบบัญชีของส่วนราชการในระบบ GFMIS สำหรับโปรแกรม Microsoft Office Excel 2003

เรียน ปลัดกระทรวง อธิบดี อธิการบดี เลขาธิการ ผู้อำนวยการ ผู้บัญชาการ ผู้ว่าราชการจังหวัด

อ้างถึง หนังสือกรมบัญชีกลาง ที่ กค ๐๔๒๓.๓/ว ๒๘๑ ลงวันที่ ๒๓ กรกฎาคม ๒๕๕๕

สิ่งที่ส่งมาด้วย ตัวอย่างแนวทางการตรวจสอบบัญชีของส่วนราชการในระบบ GFMIS สำหรับโปรแกรม Microsoft Office Excel 2003

ตามหนังสือที่อ้างถึง กรมบัญชีกลางได้กำหนดแนวทางการตรวจสอบบัญชีของส่วนราชการ ในระบบ GFMIS โดยใช้ตัวอย่างการตรวจสอบบัญชีดังกล่าวด้วยโปรแกรม Microsoft Office Excel 2007 นั้น

กรมบัญชีกลางพิจารณาแล้ว ขอเรียนว่า เนื่องจากตัวอย่างดังกล่าวยังไม่ครอบคลุมถึง ส่วนราชการบางแห่งที่ยังใช้โปรแกรม Microsoft Office Excel 2003 ส่งผลให้ไม่สามารถดำเนินการ ตรวจสอบข้อมูลบัญชีตามที่กำหนดได้ ดังนั้น เพื่อให้ส่วนราชการสามารถปฏิบัติงานตามแนวทางการตรวจสอบ บัญขีที่กำหนด โดยใช้โปรแกรม Microsoft Office Excel 2003 จึงขอส่งตัวอย่างแนวทางการตรวจสอบบัญชี ของล่วนราชการในระบบ GFMIS สำหรับโปรแกรม Microsoft Office Excel 2003 มาเพื่อใช้เป็นแนวทางปฏิบัติ รายละเอียดปรากฏตามสิ่งที่ส่งมาด้วย

จึงเรียนมาเพื่อโปรดทราบและแจ้งเจ้าหน้าที่ที่เกี่ยวข้องทราบและถือปฏิบัติต่อไป อนึ่ง ท่านสามารถเปิดดูหนังสือนี้ได้ที่เว็บไซต์ของกรมบัญชีกลาง www.cgd.go.th

ขอแสดงความนับถือ

Cz\_

(นางอุไร ร่มโพธิหยก) ที่ปรึกษาด้านพัฒนาระบบบัญชื ปฏิบัติราชการแทน อริบดีกรมบัญชีกลาง

สำนักมาตรฐานด้านการบัญชีภาครัฐ กลุ่มงานระบบบัญชีภาครัฐ โทร. ๐ ๒๑๒๗ ๗๔๐๗-๑๐ โทรสาร ๐ ๒๑๒๗ ๗๔๑๑ <u>www.cgd.go.th</u>

( 💭 ศูนย์บริการข้อมูลการเงินการศลังกาศรัฐ กรมบ่างชีกลาง (CGD Call Center) โกรศัผท์ o ๒๒๗๐ ๖๔๐๐

#### ตัวอย่างแนวทางการตรวจสอบบัญชีของส่วนราชการในระบบ GFMIS

สำหรับโปรแกรม Microsoft Office Excel 2003

๑. ให้เลือก"ระบบบัญชีแยกประเภททั่วไป" แล้วเลือก"รายงานแสดงบรรทัดรายการบัญชีแยกประเภททั่วไป"

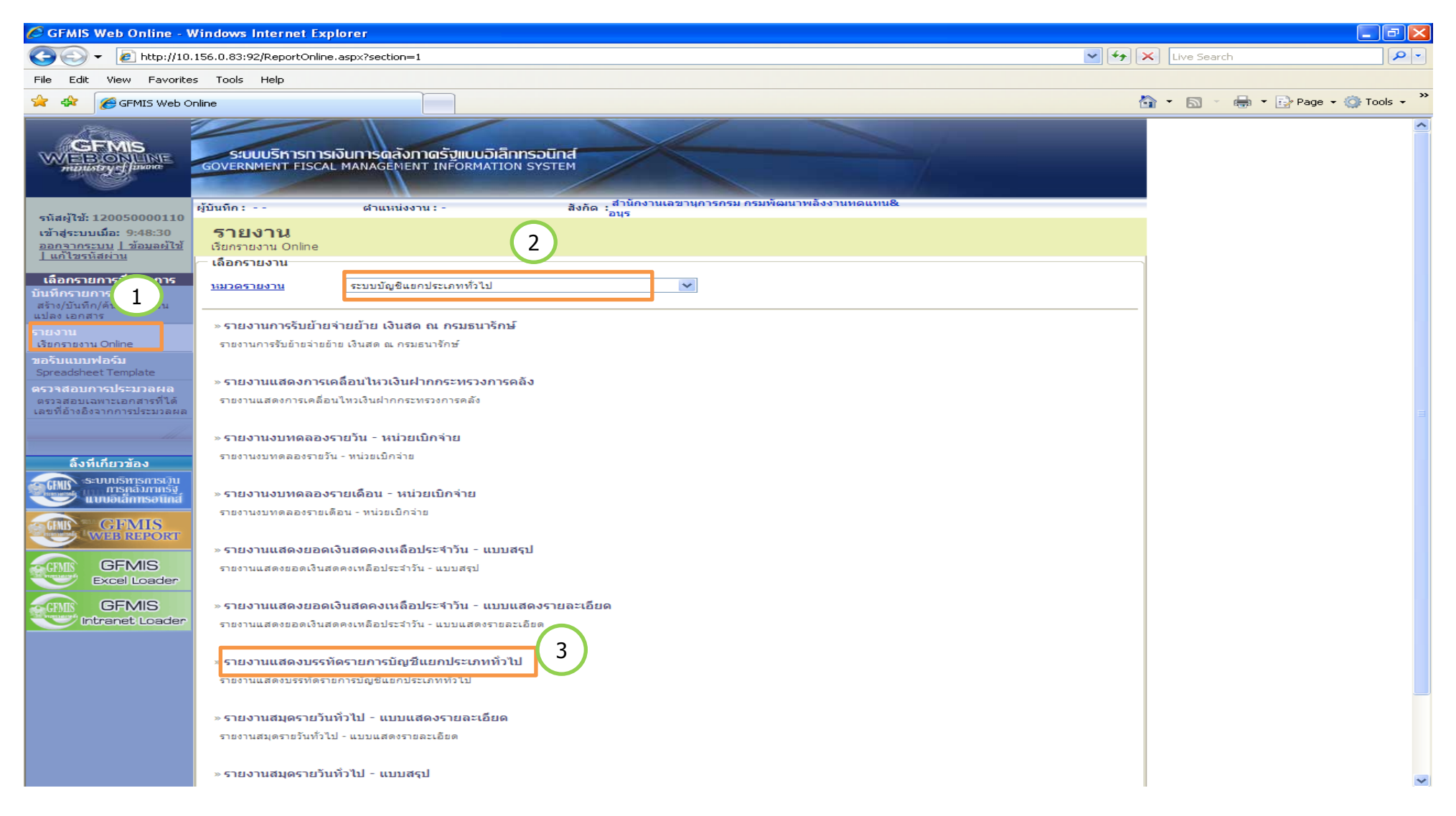

## ๒.ให้ระบุวันที่เรียกรายงาน โดยระบุได้ไม่เกิน ๑ เดือน

| 🤌 GFMIS Web Online - Windows Internet Explorer                                                                                                    |                 | - P 🛛          |
|----------------------------------------------------------------------------------------------------|-----------------|----------------|
| COO - 2 http://10.156.0.83:92/ReportOnline.aspx?ProgID=2&Prog=SAP_FBL3N&Section=17                                                                                                    | Live Search     | <b>₽</b> -     |
| File Edit View Favorites Tools Help                                                                                                    |                 |                |
| 🚖 🕸 🌈 GFMIS Web Online                                                                                                    | 🚰 🔹 🔝 🔹 🖶 👻 Paç | ge 👻 🎯 Tools 👻 |
| GFMIS         ระบบบริหารการเงินการดลังกาดรัฐแบบอิเล็กกรอนิกส์<br>กษณะสรรฐาฐานหลาง           GOVERNMENT FISCAL MANAGEMENT INFORMATION SYSTEM                                                                                                    |                 |                |
| ผู้บันทึก : ตำแหน่งงาน : - สิ่งกัด : สานักงานเลขานุการกรม กรมพัฒนาพลังงานทดแทน&<br>รหัสผ้ใช้: 120050000110                                                                                                    |                 |                |
| เข้าจู้ระบบเมือะ 9:48:30 <mark>5ายงาน</mark><br>ออกจากระบบ I ข้อมอผู้ไข้ รายงานแสดงบรรทัดรายการบัญชีแยกประเภททั่วไป<br>I แก้ไซรนัสผ่าน เงื่อนไข                                                                                                    |                 |                |
| เลือกรายการที่ต้องการ <u>ปีบัญช</u> ี 2555 ❤                                                                                                    |                 |                |
| <u>มันทึกรายการ</u><br>สร้าง/มันทึก/ค้นหา/เปลี่ยน                                                                                                    |                 |                |
| นปลง เอกสาร <u>วันที่ผ่านรายการ     วันที่ผ่านรายการ     26 กรกฎาคม 2555     โ     โ     วันที่ผ่านรายการ </u>                                                                                                    |                 |                |
| เรียกรายงาน Online                                                                                                    |                 |                |
| ขอรบแบบฟอรม<br>Spreadsheet Template<br><mark>ตรวรสอบการประบวลผล</mark><br>ตรวรสอบเฉพาะเอกสารที่ใต้<br>เลขที่อ้างอิงจากการประบวลผล<br>เรียกดูรายงาน                                                                                                    |                 |                |
| ãoți îngrăția   Subulărinsă   Martinia   Martinia   < |                 |                |
| ระบบบริหารการเงินการคลังภาครัฐแบบอิเล็กทรอนิกส<br>Government Fiscal Management Information System                                                                                                    |                 |                |

## ๓. ให้ระบุรหัสบัญชีแยกประเภทที่ต้องการเรียกข้อมูล

| 🖉 GFMIS Web Online - V                                     | Vindows Internet Explorer                                                                          |                    | ×             |
|------------------------------------------------------------|----------------------------------------------------------------------------------------------------|--------------------|---------------|
| 😋 💽 👻 🙋 http://10.                                         | 156.0.83:92/ReportOnline.aspx?ProgID=2&Prog=SAP_FBL3N&Section=17                                   | 🖌 🗲 🗙 Live Search  | <b>P</b> -    |
| File Edit View Favorite                                    | s Tools Help                                                                                       |                    |               |
| 🚖 🕸 🌈 GFMIS Web O                                          | nline                                                                                              | 🏠 🔹 🔝 🕤 🖶 🔹 🔂 Page | 🕶 💮 Tools 👻 🎽 |
| SI Pop-up blocked. To see this                             | pop-up or additional options click here                                                            |                    | ×             |
|                                                            | ระบบบริหารการเงินการดลังกาดรัฐแบบอิเล็กทรอนิกส์<br>GOVERNMENT FISCAL MANAGEMENT INFORMATION SYSTEM |                    |               |
| รหัสผ้ใช้: 120050000110                                    | ผู้บันทึก: ตำแหน่งงาน: - สังกัด : สานกงานเลขานุการกรม กรมพฒนาพลงงานทดแทนชเ<br>อนุร                 |                    |               |
| เข้าสู่ระบบเมื่อ: 9:48:30                                  | รายงาน                                                                                             |                    |               |
| <u>ออกจากระบบ   ข้อมูลผู้ใช้  </u><br><u>แก้ไขรทัสผ่าน</u> | รายงานแสดงบรรทดรายการบญชนยกบระเภททว เบ<br>— เงื่อนไข                                               |                    |               |
| เลือกรายการที่ต้องการ                                      | <u>ป็มัญช</u> 2555 🖌                                                                               |                    |               |
| <b>บันทึกรายการ</b><br>สร้าง/บันทึก/ดันทา/เปลี่ยน          | <u>รนัสหน่วยงาน</u> 1205 🕒 กรมพัฒนาพลังงานทดแทน&อนุร                                               |                    |               |
| แปลงเอกสาร                                                 | <u>รหสนบอเบทจาย</u> 1200500001 เลื่อง สามารานเลขานุศารกรม<br>วันที่ผ่านรายการ 1มกราคม 2555 เมื     |                    |               |
| รายงาน<br>เรียกรายงาน Online                               | <u>เลขที่บัญชิ G/L</u> 1101010101                                                                  |                    |               |
| ขอรับแบบฟอร์ม<br>Spreadsheet Template                      | หมวยแนก น่ามสามารถรายวันที่เรียกรายงามได้ไม่เกิม 1 เดือน                                           |                    |               |
| ตรวจสอบการประมวลผล                                         | NATIONAL NITANIN ISUSCITATIOLI NA PARTA I NADA                                                     |                    |               |
| เลขที่อ้างอิงจากการประมวลผล                                |                                                                                                    |                    |               |
|                                                            | เรียกดูรายงาน                                                                                      |                    |               |
| ลึงทีเกียวข้อง                                             |                                                                                                    |                    |               |
| ระบบบริหารการเว็บ<br>การคลังภาครัฐ<br>แบบอิเล็กทรอนิกส์    |                                                                                                    |                    |               |
| CFMIS<br>WHEB REPORT                                       |                                                                                                    |                    |               |
| GFMIS<br>Excel Loader                                      |                                                                                                    |                    |               |
| GFMIS<br>Intranet Loader                                   |                                                                                                    |                    |               |
|                                                            |                                                                                                    |                    |               |
|                                                            | ระบบบริหารการเงินการคลังภาครัฐแบบอิเล็กทรอนิกส์<br>Government Fiscal Management Information System |                    |               |

# ๔. หลังจากระบุวันที่เรียกข้อมูลและรหัสบัญชีแยกประเภทแล้ว ให้กดปุ่ม"เรียกดูรายงาน"

| 🏉 GFMIS Web Online - 🕯                                                                                                    | Windows Internet Explorer                                                          |                                          |                                                                                                    |                   | - 7 🛛         |
|----------------------------------------------------------------------------------------------------|------------------------------------------------------------------------------------|------------------------------------------|----------------------------------------------------------------------------------------------------|-------------------|---------------|
| 😋 💽 👻 🙋 http://10                                                                                                    | 0.156.0.83:92/ReportOnline.aspx?ProgID=2&Pro                                       | g=SAP_FBL3N&Section=17                   |                                                                                                    | 💌 🗲 🗙 Live Search | <b>P</b> -    |
| File Edit View Favoriti                                                                                                    | es Tools Help                                                                      |                                          |                                                                                                    |                   |               |
| 🚖 🕸 🏾 🏀 GFMIS Web C                                                                                                    | Online                                                                             |                                          |                                                                                                    | 🐴 🔹 🔝 🐇 🖶 🖬 Page  | 🔹 🎯 Tools 👻 🤲 |
|                                                                                                    | ระบบบริหารการเงินการดลังกาดร<br>GOVERNMENT FISCAL MANAGEMENT IN                    | รัฐแบบอิเล็กทรอนิกส์<br>FORMATION SYSTEM |                                                                                                    |                   | ~             |
| รนัสผ้ใช้: 120050000110                                                                                                    | ผู้บันทึก: ตำแหน่งงาน:                                                             | . สำนักงา<br>สังกัด : สำนักงา<br>อนุร    | านเลขานุการกรม กรมพัฒนาพลังงานทดแทน&                                                               |                   |               |
| เข้าสู่ระบบเมื่อ: 10:03:58<br>ออกจากระบบ   ข้อมูลผู้ใช้<br>  แก้ไขรหัสผ่าน                                                                                                    | รายงาน<br>รายงานแสดงบรรทัดรายการบัญขีแยกประเภ<br>⊢เงือนไข                          | ททั่วไป                                  |                                                                                                    | S.                |               |
| เลือกรายการที่ต้องการ                                                                                                    | <u>ปีบัณช</u> ิ                                                                    | 2555 💙                                   |                                                                                                    |                   |               |
| บันทึกรายการ<br>สร้าง/บันทึก/ค้นหา/เปลี่ยน                                                                                                    | <u>รหัสหน่วยงาน</u>                                                                | 1205                                     | กรมพัฒนาพลังงานทดแทน&อนุร                                                                          |                   |               |
| แปลงเอกสาร                                                                                                    | <u>รหิสหน่วยเบิกจ่าย</u><br>วันซี่ผ่วมรวยควร                                       | 1200500001                               | สำนักงานเลขานุการกรม                                                                               |                   |               |
| รายงาน<br>เรียกรายงาน Online                                                                                                    | เลขที่บัณชิ G/L                                                                    | 1101010101                               |                                                                                                    |                   |               |
| ขอรับแบบฟอร์ม<br>Spreadsheet Template<br>ตรวจสอบการประบวลผล<br>ตรวจสอบเฉพาะเอกสารที่ได้<br>เลขที่อ้างอิงจากการประมวลผล                                                                                                    | ทมายเหตุ: ท่านสามารถระบุวันที่เรียกรายงานได้ไว<br>o ไม่พบรายงานตามเงื่อนไขที่เลือก | iเก็น 1 เดือน<br>เรียกดูรายงาน           |                                                                                                    |                   |               |
| δυτίπερα         Seutusmismisiju         mismaurinišiju         Brenotini         CEPMIS         Wide Report         CERMIS         Excel Loader         CERMIS         CERMIS         CERMIS         Excel Loader         CERMIS         CERMIS< |                                                                                    |                                          |                                                                                                    |                   |               |
|                                                                                                    |                                                                                    |                                          | ระบบบริหารการเงินการคลังภาครัฐแบบอิเล็กทรอนิกส์<br>Government Fiscal Management Information System |                   |               |

### ๕. ระบบแสดงรายละเอียดบัญชีแยกประเภท

| 2          | 🖉 GFMIS Web Online                                                                                                    |            |              |              |                 |                  |               |             |            |          |           |            |             |               |    |                     |        |   |
|------------|----------------------------------------------------------------------------------------------------|------------|--------------|--------------|-----------------|------------------|---------------|-------------|------------|----------|-----------|------------|-------------|---------------|----|---------------------|--------|---|
| Ø          | 1ttp://10                                                                                                    | .156.0.8   | 3:92/pag     | ges/Crytal_  | _Report.aspx    | ?SessionName=    | ReportDocumer | ntData - V  | Windows    | Internet | Explorer  |            |             |               |    |                     |        | X |
| <u>@</u> I | http://10.1                                                                                                    | 56.0.83:92 | /pages/Cry   | tal_Report.a | spx?SessionNam  | e=ReportDocument | :Data         |             |            |          |           |            |             |               |    |                     |        | * |
| , P        | 1 🗂                                                                                                    | н          | ► N          | 1/1          |                 | Main Report 💙    | 1             |             | 10         | 0% 🗸     |           |            |             |               |    |                     |        | ^ |
|            | รายงานแสดงบรรทัดรายการบัญชีแยกประเภททั่วไป หน้าที่ 1 จากทั้งหมด 1<br>รหัสหน่วยงาน 1205 กรมทัฒนาหลังงานทดแทน&อนุร วันที่พิมพ์ 27 กรกฎาคม 2555<br>รหัสหน่วยเบิกจ่าย 000001200500001 สำนักงานเลขานุการกรม |            |              |              |                 |                  |               |             |            |          |           |            | ;           |               |    |                     |        |   |
|            | ĩ                                                                                                    | บัญรี GL   | เลขที่เอกอาร | ประเภทเอกอาร | การอ้างอิง      | ดีอัการอ้างอิง 3 | อารอำหนด      | ohi terisis | Postg Date | Cimg Doc | การพักสำห | วันสิตต่า  | ดูนย์สันทุน | หน่วยเปิดจ่าย | PK | อำนวนเงินในอกุลในปท | Tr.Prt |   |
|            | 2012                                                                                                    | 1101010101 | 0100000055   | зD           | 123700000119002 |                  |               | 15.06.2012  | 15.06.2012 |          |           |            | 1200500001  | 1200500001    | 40 | 100.00              |        |   |
|            | 2012                                                                                                    | 1101010101 | 0100000171   | ED           | 12370000048002  |                  |               | 15.06.2012  | 15.06.2012 |          |           |            | 1200500001  | 1200500001    | 40 | 100.00              |        |   |
|            | 2012                                                                                                    | 1101010101 | 1200000109   | R.0          | 125700000119002 |                  | 1200500001    | 15.06.2012  | 15.06.2012 |          |           |            | 1200500001  | 1200500001    | 50 | -100.00             |        |   |
|            | 2012                                                                                                    | 1101010101 | 1200000110   | RO           | 12370000048002  |                  | 1200500001    | 15.06.2012  | 15.06.2012 |          |           |            | 1200500001  | 1200500001    | 50 | -100.00             |        |   |
|            | 2012                                                                                                    | 1101010101 | 130000202    | R2           | R551000001      | 666666666666999  | 1200300001    | 01.06.2012  | 01.06.2012 |          |           | 01.06.2012 | 1200500001  | 1200500001    | 50 | -14,600.00          |        |   |

Intranet Lo

๖. ให้บันทึกข้อมูลจาก GFMIS Web online ในรูปโปรแกรม Excel โดยกดปุ่ม 📓 หลังจากนั้นให้ระบุรูปแบบข้อมูลที่จะส่งออกจาก GFMIS Webonline โดยกดปุ่ม 💽

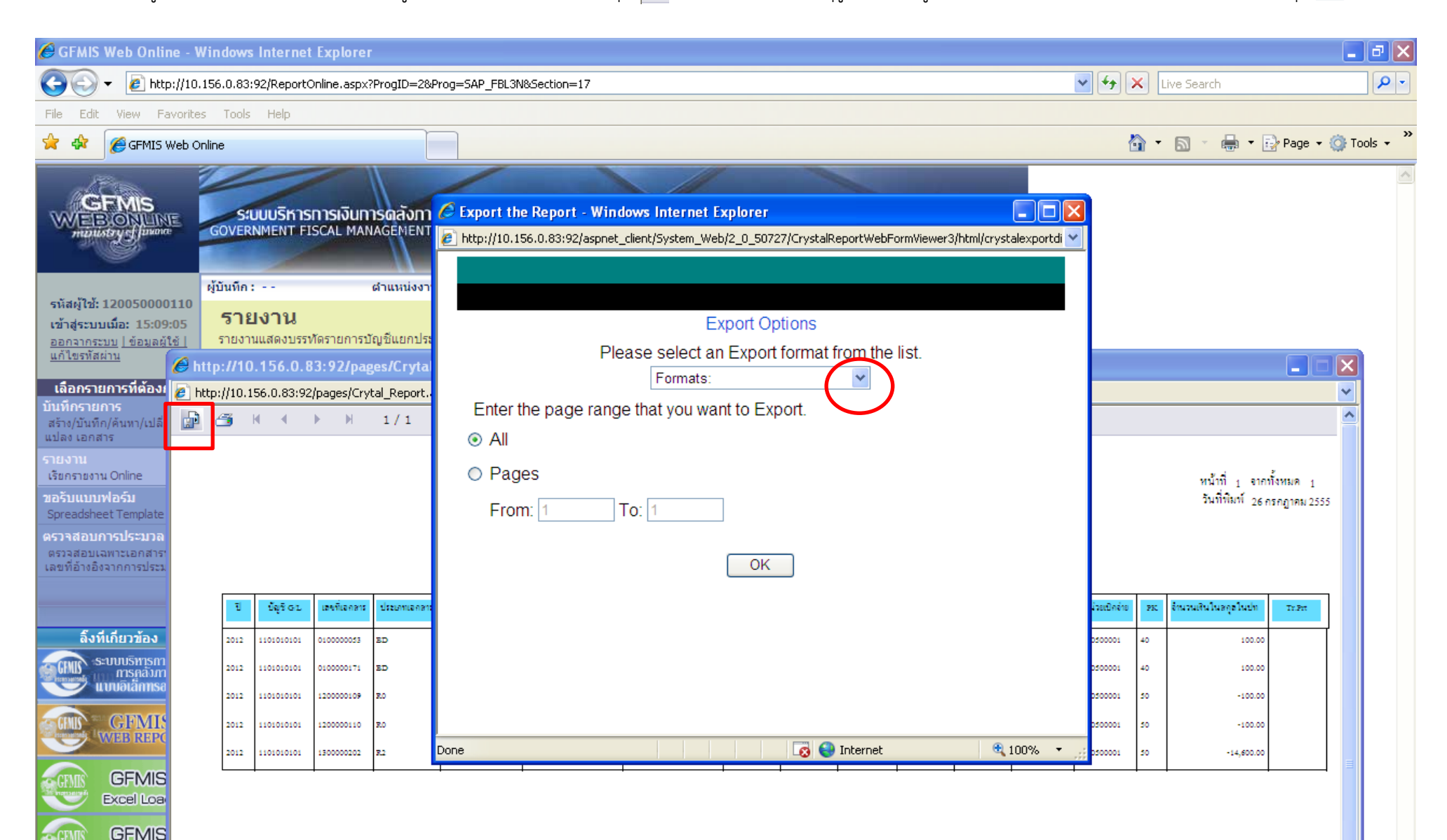

#### ๗. ให้เลือก MS Excel 97-2000 (Data Only) หลังจากนั้นให้กดปุ่ม OK

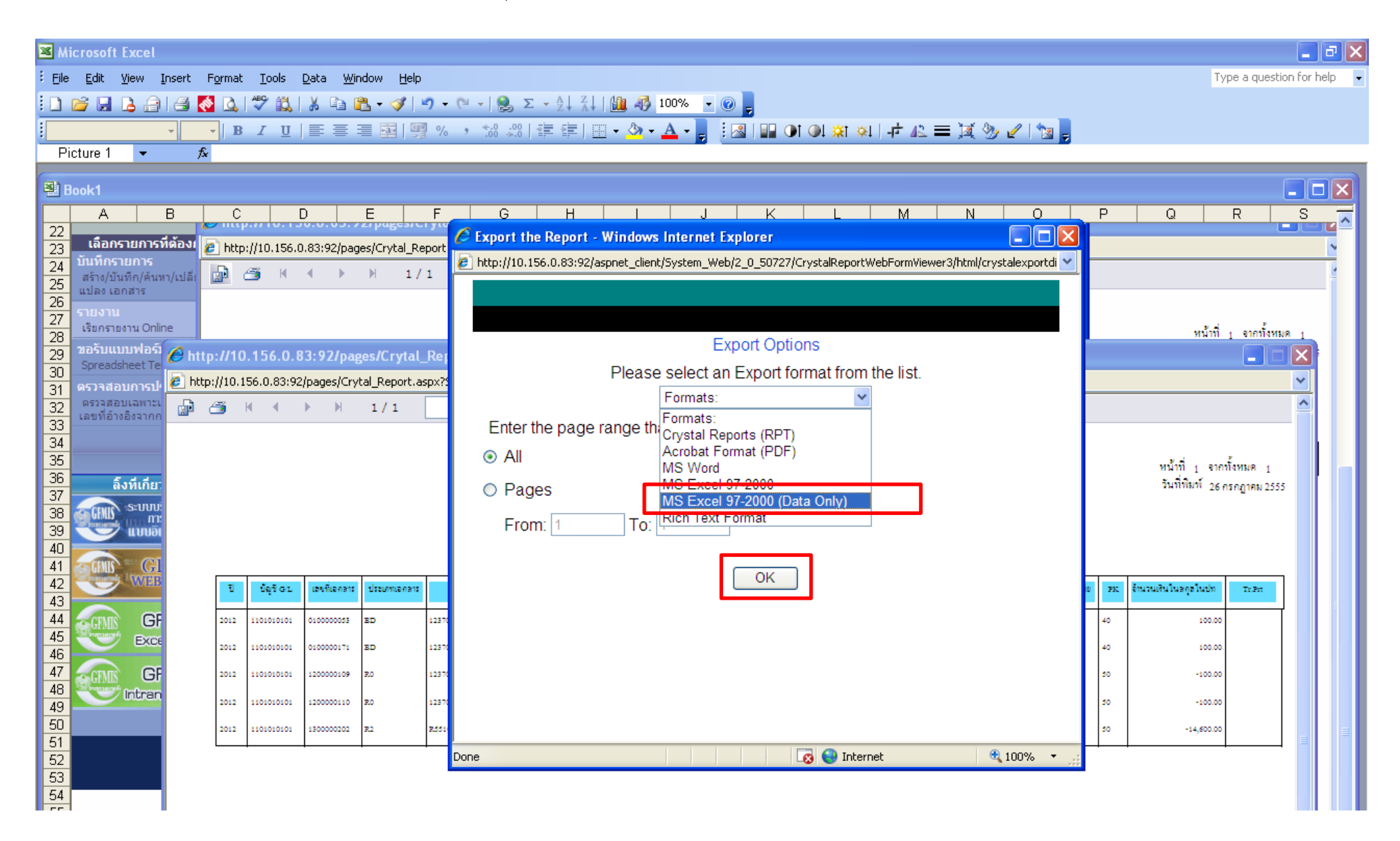

๘. ให้กดปุ่ม Save

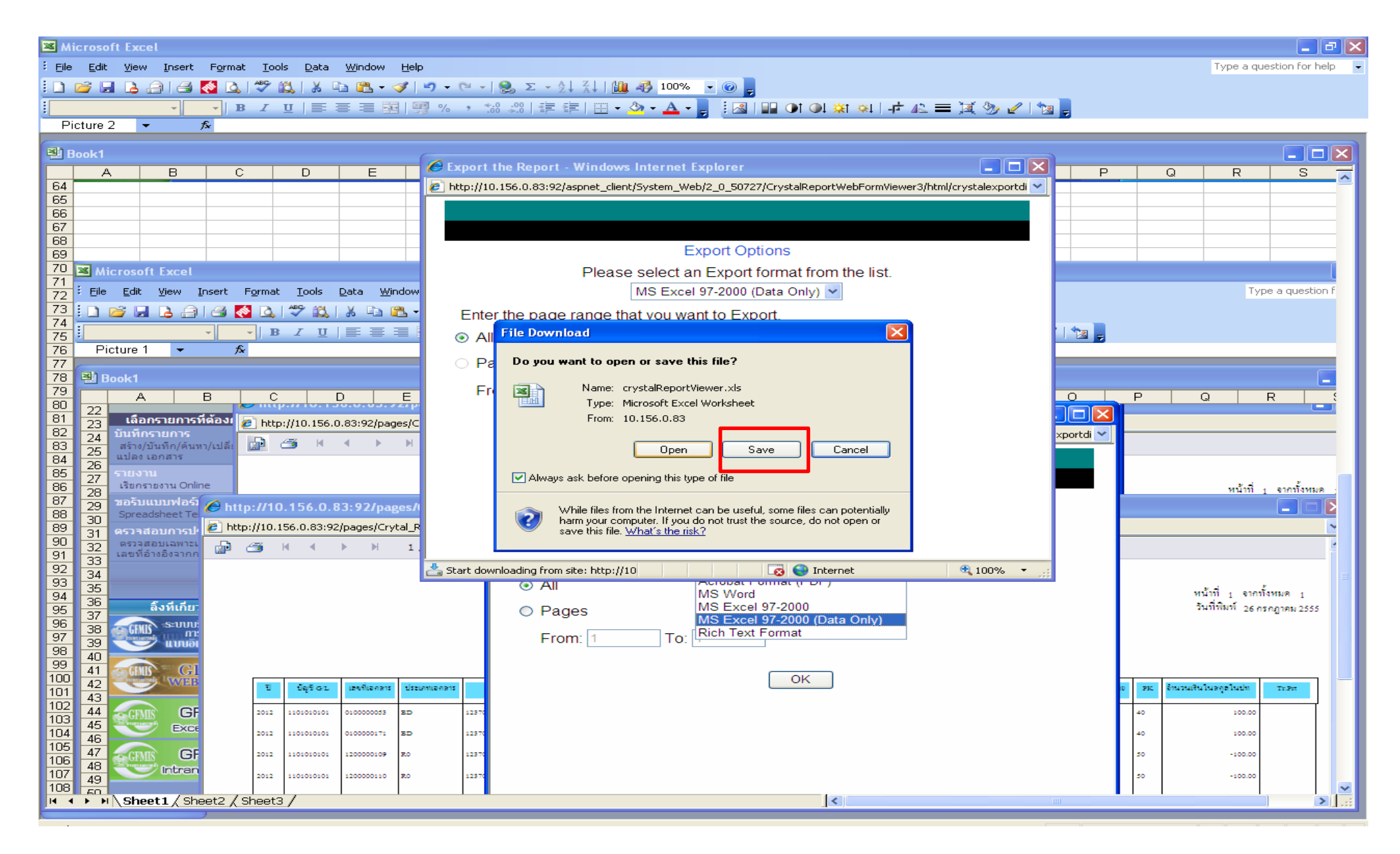

#### ๙. ให้เปลี่ยนชื่อข้อมูลที่จะบันทึกและระบุสถานที่ที่จะเก็บข้อมูล

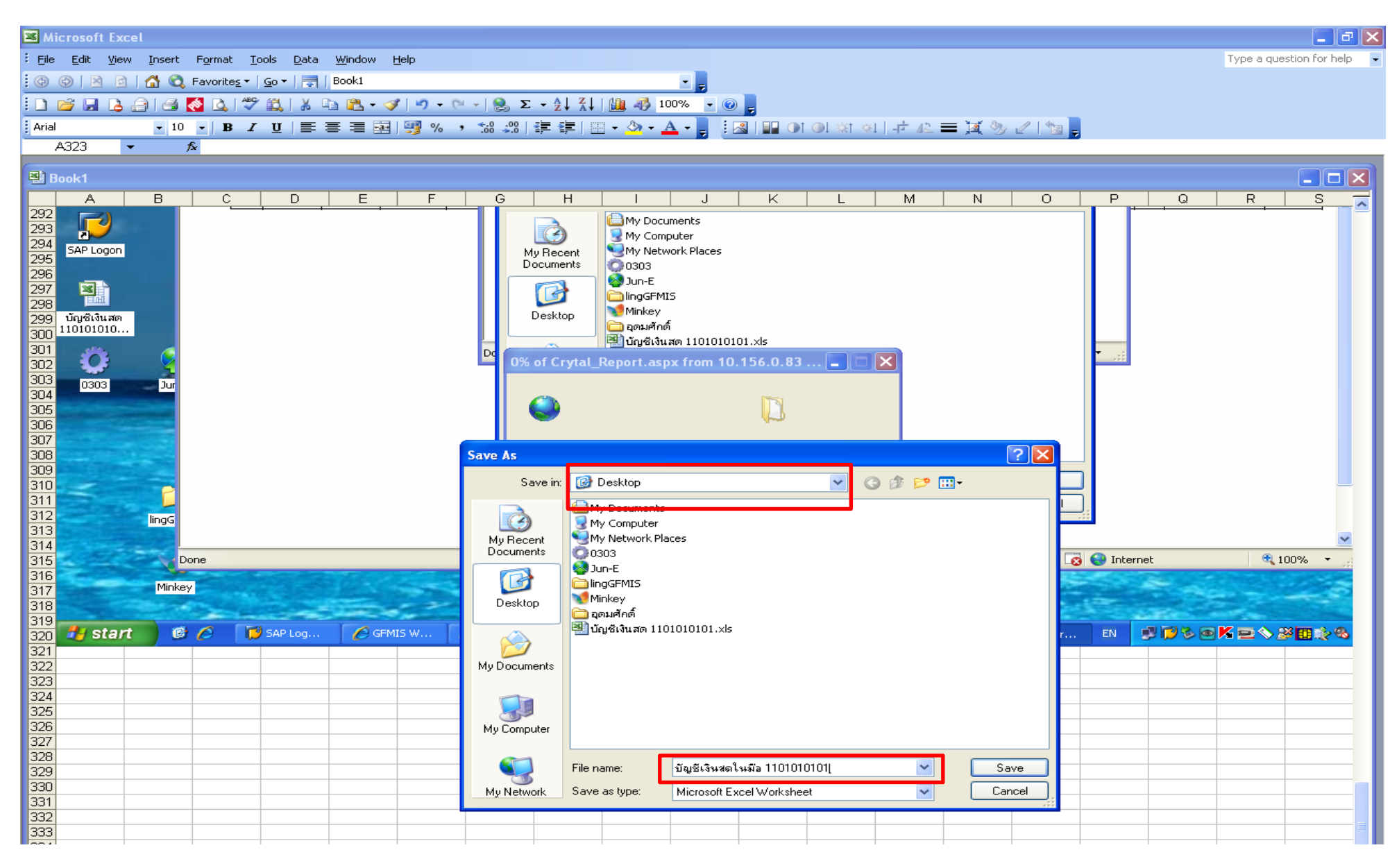

#### ๑๐. เมื่อระบบบันทึกข้อมูลในโปรแกรม Excel ให้เปิดข้อมูลโดยกดปุ่ม Open

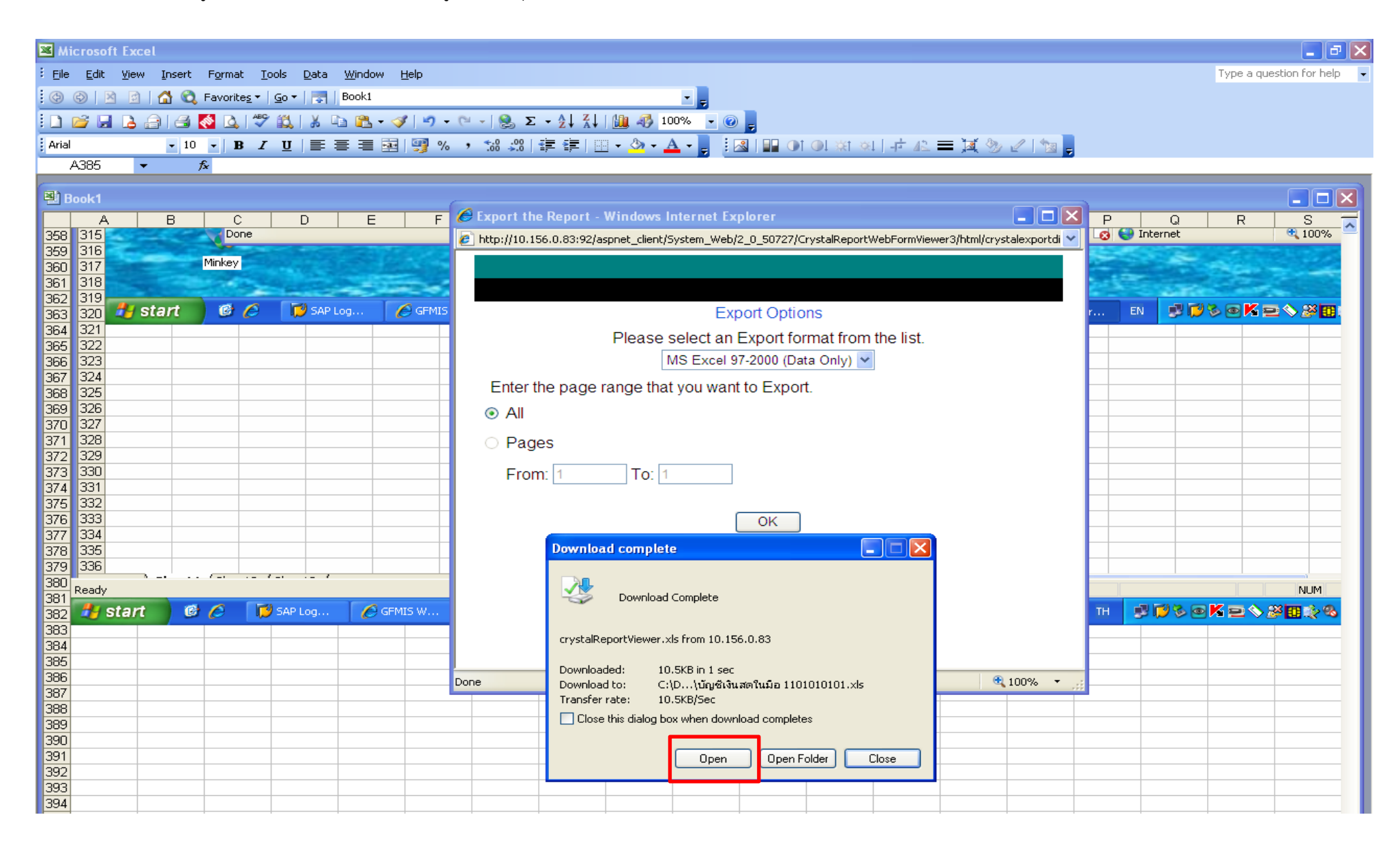

| 🖉 http:/  | /10.156.0.8     | 3:92/pages/C    |                    | aspx?SessionName    | =ReportDocumentDa | ta - Windows | i Internet Ex | kplorer    |           |            |            |             |               |    |                     |
|-----------|-----------------|-----------------|--------------------|---------------------|-------------------|--------------|---------------|------------|-----------|------------|------------|-------------|---------------|----|---------------------|
| 🤌 http:// | 10.156.0.83:92/ | pages/Crytal_Re | eport.aspx?Sessior | nName=ReportDocumer | ntData            |              |               |            |           |            |            |             |               |    | V                   |
| J18       | •               | fx              |                    |                     |                   |              |               |            |           |            |            |             |               |    |                     |
| A         | В               | C               | D                  | E                   | F                 | G            | H             |            | J         | K          | L          | М           | N             | 0  | P 7                 |
| 1 ปี      | บัญชี G/L       | เลขที่เอกสาร    | ประเภทเอกสาร       | การอ้างอิง          | คีย์การอ้างอิง 3  | การกำหนด     | ว/ท เอกสาร    | Postg Date | Clrng Doc | การหักล้าง | วันคิดค่า  | ศูนย์ต้นทุน | หน่วยเบิกจ่าย | PK | จำนวนเงินในสกุลในปท |
| 2 2012    | 1101010101      | 0100000053      | BD                 | 123700000119002     |                   |              | 15.06.2012    | 15.06.2012 |           |            |            | 1200500001  | 1200500001    | 40 | 100.00              |
| 3 2012    | 1101010101      | 0100000171      | BD                 | 123700000048002     |                   |              | 15.06.2012    | 15.06.2012 |           |            |            | 1200500001  | 1200500001    | 40 | 100.00              |
| 4 2012    | 1101010101      | 1200000109      | RO                 | 123700000119002     |                   | 1200500001   | 15.06.2012    | 15.06.2012 |           |            |            | 1200500001  | 1200500001    | 50 | -100.00             |
| 5 2012    | 1101010101      | 1200000110      | RO                 | 123700000048002     |                   | 1200500001   | 15.06.2012    | 15.06.2012 |           |            |            | 1200500001  | 1200500001    | 50 | -100.00             |
| 6 2012    | 1101010101      | 1300000202      | R2                 | R551000001          | 6666666666666999  | 1200500001   | 01.06.2012    | 01.06.2012 |           |            | 01.06.2012 | 1200500001  | 1200500001    | 50 | -14,600.00          |
| 7         |                 |                 |                    |                     |                   |              |               |            |           |            |            |             |               |    |                     |
| 8         |                 |                 |                    |                     |                   |              |               |            |           |            |            |             |               |    |                     |
| 9         |                 |                 |                    |                     |                   |              |               |            |           |            |            |             |               |    |                     |
| 10        |                 |                 |                    |                     |                   |              |               |            |           |            |            |             |               |    |                     |
| 11        |                 |                 |                    |                     |                   |              |               |            |           |            |            |             |               |    |                     |
| 12        |                 |                 |                    |                     |                   |              |               |            |           |            |            |             |               |    |                     |
| 13        |                 |                 |                    |                     |                   |              |               |            |           |            |            |             |               |    |                     |
| 14        |                 |                 |                    |                     |                   |              |               |            |           |            |            |             |               |    |                     |
| 15        |                 |                 |                    |                     |                   |              |               |            |           |            |            |             |               |    |                     |
| 16        |                 |                 |                    |                     |                   |              |               |            |           |            |            |             |               |    |                     |
| 17        |                 |                 |                    |                     |                   |              |               |            |           |            |            |             |               |    |                     |
| 18        |                 |                 |                    |                     |                   |              |               |            |           |            |            |             |               |    |                     |
| 19        |                 |                 |                    |                     |                   |              |               |            |           |            |            |             |               |    |                     |
| 20        |                 |                 |                    |                     |                   |              |               |            |           |            |            |             |               |    |                     |
| 21        |                 |                 |                    |                     |                   |              |               |            |           |            |            |             |               |    |                     |
| 22        |                 |                 |                    |                     |                   |              |               |            |           |            |            |             |               |    |                     |
| 23        |                 |                 |                    |                     |                   |              |               |            |           |            |            |             |               |    |                     |

๑๒. เมื่อข้อมูลบัญชีแยกประเภทอยู่ในรูป Excel file ให้สร้างคอลัมน์ "ABS" ต่อจากคอลัมน์ "จำนวนเงินในสกุลในปท." การทำ ABS มีวัตถุประสงค์เพื่อหาค่าสัมบูรณ์ โดยการถอดสัญลักษณ์ ต่างๆ ที่อยู่ข้างหน้าช่อง "จำนวนเงิน" ทั้งนี้ เพื่อเป็นการป้องกันมิให้เกิดปัญหาในการประมวลผลของโปรแกรม Pivot Table โดยพิมพ์สูตร =A แล้วเลือกคำว่า ABS

| 迷 Microsoft Excel - 1101010101-เงินสตในมี            | 9                                        |                        |                          |                   |               |       |   |          |                   | _ 6            |           |
|------------------------------------------------------|------------------------------------------|------------------------|--------------------------|-------------------|---------------|-------|---|----------|-------------------|----------------|-----------|
| Eile Edit View Insert Format Tools                   | <u>D</u> ata <u>W</u> indow <u>H</u> elp |                        |                          |                   |               |       |   | Type a c | juestion for help | • <b>-</b> - • | 8×        |
| 🗄 🗅 😂 🛃 🖪 🚖 🖪 🚳 👧 🖤 📖 🕷                              | 6 🗈 🖻 - 🍼   🔊 - (° -   (                 | 🌏 Σ <del>-</del> Ž↓ Ž↓ | 100% 🚽 🕝 💂               |                   |               |       |   |          |                   |                |           |
| Arial - 10 - <b>B I U</b>                            | E 🚍 🚍 I 🦉 % , 🐄                          |                        | - 🕭 - 🗛 - 📕 🛛 🖓          | 🕘 💽 🔍 💥 🔍 🗐 नहे 🖉 | 2 = 14 🗞      | 🖉 м 🗖 |   |          |                   |                |           |
| GETPIVOTDATA - X V fx =abs(                          |                                          |                        |                          |                   |               |       |   |          |                   |                |           |
| Н І І К                                              | < L M                                    | N O                    | P                        | Q                 | R S           | Т     | U | $\sim$   | W                 | X              |           |
| 1 ว/ทเอกสาร Postg Date Cirng doc. การหัก             | กล้าง วันคิดค่า ศ.ต้นทุน                 | หน่วยเบิกจ่าย PK       | จำนวนเงินในสกุลในปท. abs | ะ แหล่            | งของเง Tr.Prt |       |   |          |                   |                |           |
| 2 26.07.2012 26.07.2012                              | 2500700309                               | 2500700309 40          | 1,672.26 =at             | os( 5             | 511110        |       |   |          |                   |                |           |
| 3 09.01.2012 09.01.2012                              | 2500700309                               | 2500700309 40          | 5.1 🗗                    | BS(number) 5      | 510410        |       |   |          |                   |                |           |
| 4 08.12.2011 08.12.2011                              | 2500700309                               | 2500700309 40          | 6,283.33                 | 5                 | 511110        |       |   |          |                   |                | <b></b>   |
|                                                      | 2500700309                               | 2500700309 40          | 12.2                     |                   | 511110        |       |   |          |                   |                | -         |
| 7 26 07 2012 20:07 2012                              | 2300700309                               | 2500700309 40          | -12.2                    | 5                 | 510410        |       |   |          |                   |                | -         |
| 8 26 12 2011 26 12 2011                              | 2500700309                               | 2500700309 40          | 9 100 00                 | 5                 | 511110        |       |   |          |                   |                | -         |
| 9 14.11.2011 14.11.2011                              | 2500700309                               | 2500700309 40          | 164.9                    | 5                 | 511110        |       |   |          |                   |                |           |
| 10 08.12.2011 08.12.2011                             | 2500700309                               | 2500700309 40          | 6,283.33                 | 5                 | 511110        |       |   |          |                   |                |           |
| 11 26.12.2011 26.12.2011                             | 2500700309                               | 2500700309 40          | 9,100.00                 | 5:                | 511110        |       |   |          |                   |                |           |
| 12 09.01.2012 09.01.2012                             | 2500700309                               | 2500700309 40          | 3.4                      | 5                 | 510410        |       |   |          |                   |                |           |
| 13 26.07.2012 26.07.2012                             | 2500700309                               | 2500700309 40          | 18.3                     | 5                 | 510410        |       |   |          |                   |                |           |
| 14 26.07.2012 26.07.2012                             | 2500700309                               | 2500700309 40          | 18.3                     | 5                 | 510410        |       |   |          |                   |                | L         |
| 15 26.07.2012 26.07.2012                             | 2500700309                               | 2500700309 50          | -1,672.26                |                   | 511110        |       |   |          |                   |                | -         |
| 16 U9.U1.2U12 U9.U1.2U12                             | 2500700309                               | 2500700309 40          | 5.1                      | 5                 | 511110        |       |   |          |                   |                | <b>-</b>  |
| 17 26.07.2012 26.07.2012                             | 2500700309                               | 2500700309 50          | -591.7                   | 5                 | 511110        |       |   |          |                   |                | -         |
| 19 15 05 2012 15 05 2012                             | 2500700309                               | 2500700309 40          | 4 897 20                 |                   | 511110        |       |   |          |                   |                | -         |
| 20 15 05 2012 15 05 2012                             | 2300700309                               | 2500700309 40          | 5/1 33                   | 5                 | 511110        |       |   |          |                   |                | -         |
| 21 29 05 2012 29 05 2012                             | 2500700316                               | 2500700309 40          | 80                       | 5                 | 511220        |       |   |          |                   |                | -         |
| 22 15.05.2012 15.05.2012                             | 2500700309                               | 2500700309 40          | 5.060.44                 | 5                 | 511110        |       |   |          |                   |                | -         |
| 23 26.07.2012 26.07.2012                             | 2500700309                               | 2500700309 50          | -591.7                   | 5                 | 511110        |       |   |          |                   |                |           |
| 24 26.07.2012 26.07.2012                             | 2500700309                               | 2500700309 50          | -801.66                  | 5                 | 511110        |       |   |          |                   |                |           |
| 25 26.07.2012 26.07.2012                             | 2500700309                               | 2500700309 40          | 16.53                    | 5                 | 510410        |       |   |          |                   |                |           |
| 26 26.07.2012 26.07.2012                             | 2500700309                               | 2500700309 40          | 24.79                    | 5                 | 510410        |       |   |          |                   |                |           |
| 27 26.07.2012 26.07.2012                             | 2500700309                               | 2500700309 50          | -18.3                    | 5                 | 510410        |       |   |          |                   |                |           |
| 28 26.07.2012 26.07.2012                             | 2500700309                               | 2500700309 40          | 591.7                    |                   | 511110        |       |   |          |                   |                | _         |
| 29 26.07.2012 26.07.2012                             | 2500700309                               | 2500700309 40          | 12.2                     | 5                 | 510410        |       |   |          |                   |                | L         |
| 30 26.07.2012 26.07.2012                             | 2500700309                               | 2500700309 40          | 801.66                   |                   | 511110        |       |   |          |                   |                | -         |
| 31 26.07.2012 26.07.2012                             | 2500700309                               | 2500700309 50          | -24.79                   | 5                 | 510410        |       |   |          |                   |                | <b>—</b>  |
| 32 26.07.2012 26.07.2012                             | 2500700309                               | 2500700309 50          | -18.3                    | 5                 | 510410        |       |   |          |                   |                | -         |
| 34 26 07 2012 20:07:2012                             | 2500700309                               | 2500700309 50          | -10.00                   |                   | 510410        |       |   |          |                   |                | -         |
| 35 30 03 2012 30 03 2012                             | 2500700309                               | 2500700309 50          | -31 888 24               | 5                 | 539000        |       |   |          |                   |                |           |
| 36 03 04 2012 03 04 2012                             | 2500700309                               | 2500700309 40          | 9,869.00                 | 5                 | 539000        |       |   |          |                   |                | -         |
| 37 27.07.2012 27.07.2012                             | 2500700309                               | 2500700309 40          | 51,009.07                | 5                 | 539000        |       |   |          |                   |                |           |
| 38 27.07.2012 27.07.2012                             | 2500700309                               | 2500700309 40          | 31,090.00                | 5                 | 539000        |       |   |          |                   |                |           |
| 39 29.03.2012 29.03.2012                             | 2500700309                               | 2500700309 40          | 31,520.00                | 5                 | 539000        |       |   |          |                   |                |           |
| 40 29.03.2012 29.03.2012                             | 2500700309                               | 2500700309 40          | 52,726.19                | 5                 | 539000        |       |   |          |                   |                |           |
| 41 27.03.2012 27.03.2012                             | 2500700309                               | 2500700309 50          | -100,000.00              | 5                 | 539000        |       |   |          |                   |                |           |
| 42 06.10.2011 06.10.2011                             | 2500700309                               | 2500700309 50          | -196,150.00              |                   | 539000        |       |   |          |                   |                | L         |
| 43 27.10.2011 27.10.2011                             | 2500700309                               | 2500700309 40          | 52,151.08                | 5                 | 539000        |       |   |          |                   |                | <b></b>   |
| 44 21.06.2012 21.06.2012                             | 2500700309                               | 2500700309 50          | -4,158.00                | 5                 | 539000        |       |   |          |                   |                | <u> </u>  |
| 45 21.06.2012 21.06.2012<br>46 04 10 2011 04 10 2011 | 2500700309                               | 2500700309 50          | -103,300.00              | 5                 | 539000        |       |   |          |                   |                | -         |
| 40 04.10.2011 04.10.2011<br>47 04.10.2011 04.10.2011 | 200700309                                | 2500700309 50          | -19,102.00               | 5                 | 539000        |       |   |          |                   |                | <u>+-</u> |
| 48 24 05 2012 24 05 2012                             | 5500700309                               | 2500700303 50          | -72 000 00               |                   | 539000        |       |   |          |                   |                |           |
| は 4 ト N 1101010101-iういざつというつ                         | 2300700303                               | 2000,00000 00          | 12,000.00                | 3.                |               |       |   |          |                   |                |           |
| TIDIDIDIOIOI-Guan dilla                              |                                          |                        |                          |                   |               |       |   |          | 1 1 1 1 1 1 1     | 1              |           |
| Enter                                                |                                          |                        |                          |                   |               |       |   |          | NUM               |                |           |

## ๑๓. ให้วางเมาส์ที่บรรทัดรายการของช่อง "จำนวนเงินในสกุลในปท." แล้วกดปุ่ม Enter

| Type a question for help                                                                                                    |
|----------------------------------------------------------------------------------------------------|
| I I I I I I I I I I I I I I I I I I I                                                                                                    |
|                                                                                                    |
|                                                                                                    |
|                                                                                                    |
| GETPIVOTDATA V X / A =abs(P2)                                                                                                    |
| H I J K L M N O P Q R S I U V W X                                                                                                    |
|                                                                                                    |
| 2 2007/2012 [2007/2012] 2007/00009 [2007/00009 [40] [07/20] [307/20] [307/2 |
| 4 08 12 2011 2011 2010 2000 2000 2000 40 5.1 3010410                                                                                                    |
| 5 26 07 2012 [26 07 2012 ] 25 007 00309 [25 007 00309 [40 591 7 5511110                                                                                                    |
| 6 26.07.2012 26.07.2012 26.07.2012 2500700309 2500700309 40 12.2 5510410                                                                                                    |
| <b>7</b> 26.07.2012 26.07.2012 26.07.2012 2500700309 2500700309 50 -12.2 5510410 -12.2 5510410 -12.2 5510400 -12.2 5510400 -12.2 55100000000000000000000000000000000000                                                                                                    |
| 8 26.12.2011 26.12.2011 26.12011 26.12011 26 |
| 9 14.11.2011 14.11.2011 2500700309 2500700309 40 164.9 5511110                                                                                                    |
| 10         08.12.2011         08.12.2011         08.12.2011         5511110         0         0         0         0         0         0         0         0         0         0         0         0         0         0         0         0         0         0         0         0         0         0         0         0         0         0         0         0         0         0         0         0         0         0         0         0         0         0         0         0         0         0         0         0         0         0         0         0         0         0         0         0         0         0         0         0         0         0         0         0         0         0         0         0         0         0         0         0         0         0         0         0         0         0         0         0         0         0         0         0         0         0         0         0         0         0         0         0         0         0         0         0         0         0         0         0         0         0         0         0                                                                                                             |
| 11         26.12.2011         26.12.2011         551110         551110                                                                                                    |
| <u>12</u> 09.01.2012 09.01.2012 <u>2500700309</u> 2500700309 40 <u>3.4</u> <u>5510410</u> <u>10</u>                                                                                                    |
| 13         26.07.2012         26.07.2012         2500700309         40         18.3         5510410                                                                                                    |
| 14 26.07.2012 26.07.2012 22500700309 (2500700309 /40 18.3 5510410 2500700309 /2500700309 /40 18.3 5510410 2500700309 /40 18.3 5510410 2500700309 /40 18.3 55100000000000000000000000000000000000                                                                                                    |
| 15 26.07.2012 [26.07.2012] 2500700309 [2500700309 [50] -1,672.26 5511110                                                                                                    |
| 16 09.01/2012 09.01.2012 2020/00309 2500700309 40 5.1 551110                                                                                                    |
| 17 25.07.2012 [25.07.2012] 25.07.00309 [25.07.00309 [50] -591.7 5511110                                                                                                    |
| 10 15.05.2012 15.05.2012 22007/00309 40 525.07 5511110 5511110                                                                                                    |
| 19 15.05.2012 15.05.2012 2200700009 40 4,097.20 501110                                                                                                    |
| 21 29 05 2012 [29 05 2012] 29 05 2012 [29 05 2012] 2000700316 [2000700309 40 80 5511220                                                                                                    |
| 22 15 05 2012 15 05 2012 25 07 20 30 9 50 07 00 30 9 40 5 060 44 5511110                                                                                                    |
| 23 26.07.2012 26.07.2012 26.07.2012 26.07.00309 2500700309 50 -591.7 5511110                                                                                                    |
| <b>24</b> 26.07.2012 26.07.2012 26.07.2012 2500700309 2500700309 50 -801.66 5511110 5511110                                                                                                    |
| <b>25</b> 26.07.2012 26.07.2012 26.07.2012 26.07.00309 2500700309 40 16.53 5510410 10 10 10 10 10 10 10 10 10 10 10 10 1                                                                                                    |
| 26 26.07.2012 26.07.2012 26.07.2012 26.07.020309 2500700309 40 24.79 5510410 5510410                                                                                                    |
| 27 26.07.2012 26.07.2012 26.07.2012 26.07.2012 26.07.2012 26.07.00309 2500700309 50 -18.3 5510410 26.07.2012 26.07.2012 2 |
| 28         26.07.2012         26.07.2012         551110                                                                                                    |
| 29 26.07.2012 26.07.2012 2500700309 2500700309 40 12.2 5510410                                                                                                    |
| <u>30</u> 26.07.2012 26.07.2012 22.07.2012 22.00700309 2500700309 40 801.66 5511110                                                                                                    |
| 31 26.07.2012 [26.07.2012] 2500700309 [2500700309 [50] -24.79 5510410                                                                                                    |
| 32 25.07.2012 (25.07.2012 ) 2500700309 (50 - 18.3 5510410 ) 2500700309 (50 - 18.3 5510410 )                                                                                                    |
| 32 2507/2012 [2507/2012] 2507/00309 [50] -15:53 5510410 2507/00309 [50] -15:53 5510410                                                                                                    |
| 34 20.07.2012 [20.07.2012 ] 200700009 [200700009 ] 30 -12.2 [3010410 ] 31 992 24                                                                                                    |
| 36 03 04 2012 [03.04 2012] 2000 2000 [2500700309 20 - 31 000.24 0 503000 - 51 000.24 0 503000 - 51 000.24 0 5030000 - 51 000.24 0 5030000 - 51 000.24 0 5030000 - 51 000.24 0 503000 - 51 000.24 0 503000 - 51 000.24 0 5030000 - 51 000.24 0 5030000 - 51 000.24 0 500000 - 51 000.24 0 500000 - 51 000.24 0 500000 - 51 000.24 0 500000 - 51 000.24 0 500000 - 51 000000 - 51 0000000 - 51 0000000 - 51 0000000000                                                                                                    |
| 27 27 2012 [22 07 2012] 25 00 2000 [2000 [ |
| 38 27.07.2012 27.07.2012 2500700309 2500700309 40 31.090.00 5539000                                                                                                    |
| <u>39</u> 29.03.2012 29.03.2012 2500700309 2500700309 40 31.520.00 5539000                                                                                                    |
| 40 29.03.2012 29.03.2012 29.03.2012 2500700309 2500700309 40 52,726.19 5539000 55390000000000                                                                                                    |
| 41         27.03.2012         27.03.2012         5500700309         50         -100,000.00         5539000         5539000                                                                                                    |
| 42 06.10.2011 06.10.2011 2500700309 2500700309 50 -196,150.00 5539000 5539000                                                                                                    |
| 43         27.10.2011         27.10.2011         27.10.2011         5539000         5539000         5539000         5539000         5539000         5539000         5539000         5539000         5539000         5539000         5539000         5539000         5539000         5539000         5539000         5539000         5539000         5539000         5539000         5539000         5539000         5539000         5539000         5539000         5539000         5539000         5539000         5539000         5539000         5539000         5539000         5539000         5539000         5539000         5539000         5539000         5539000         5539000         5539000         5539000         5539000         5539000         5539000         5539000         5539000         5539000         5539000         5539000         5539000         5539000         5539000         5539000         5539000         5539000         5539000         5539000         5539000         5539000         5539000         5539000         5539000         5539000         5539000         5539000         5539000         5539000         5539000         5539000         5539000         5539000         5539000         5539000         5539000         5539000         5539000         5539000         5539000                                                                                                    |
| 44         21.06.2012         21.06.2012         5539000         5539000                                                                                                    |
| 45 21.06.2012  21.06.2012  21.06.2012  2500700309 [2500700309 [50 -103.300.00 5539000   5539000   100.00   100.00   100.00   100.00   100.00   100.00   100.00   100.00   100.00   100.00   100.00   100.00   100.00   100.00   100.00   100.00   100.00   100.00   100.00   100.00   100.00   100.00   100.00   100.00   100.00   100.00   100.00   100.00   100.00   100.00   100.00   100.00   100.00   100.00   100.00   100.00   100.00   100.00   100.00   100.00   100.00   100.00   100.00   100.00   100.00   100.00   100.00   100.00   100.00   100.00   100.00   100.00   100.00   100.00   100.00   100.00   100.00   100.00   100.00   100.00   100.00   100.00   100.00   100.00   100.00   100.00   100.00   100.00   100.00   100.00   100.00   100.00   100.00   100.00   100.00   100.00   100.00   100.00   100.00   100.00   100.00   100.00   100.00   100.00   100.00   100.00   100.00   100.00   100.00   100.00   100.00   100.00   100.00   100.00   100.00   100.00   100.00   100.00   100.00   100.00   100.00   100.00   100.00   100.00   100.00   100.00   100.00   100.00   100.00   100.00   100.00   100.00   100.00   100.00   100.00   100.00   100.00   100.00   100.00   100.00   100.00   100.00   100.00   100.00   100.00   100.00   100.00   100.00   100.00   100.00   100.00   100.00   100.00   100.00   100.00   100.00   100.00   100.00   100.00   100.00   100.00   100.00   100.00   100.00   100.00   100.00   100.00   100.00   100.00   100.00   100.00   100.00   100.00   100.00   100.00   100.00   100.00   100.00   100.00   100.00   100.00   100.00   100.00   100.00   100.00   100.00   100.00   100.00   100.00   100.00   100.00   100.00   100.00   100.00   100.00   100.00   100.00   100.00   100.00   100.00   100.00   100.00   100.00   100.00   100.00   100.00   100.00   100.00   100.00   100.00   100.00   100.00   100.00   100.00   100.00   100.00   100.00   100.00   100.00   100.00   100.00   100.00   100.00   100.00   100.00   100.00   100.00   100.00   100.00   100.00   100.00   100.00   100.00   100.00   100.00   100.00   100. |
| 46 U4.1U.2U11 U4.1U.2U11 U5.0000 2500700309 (2500700309 (50 -19,182.00 5639000 1 - 19,182.00 5639000 1 - 19,182.00 56390000 1 - 19,182.00 56390000 1 - 19,182.00 5639000000 1 - 19,182.00 5639000000000000000000000000000000000000                                       |
| 4/ 04.10.2011 (04.10.2011 (04.02.2012 ) 2500/00309 50 -54,825.00 5539000 )                                                                                                    |
|                                                                                                    |
|                                                                                                    |

# ๑๔. หลังจากกดปุ่ม ENTER แล้ว ระบบจะแสดงจำนวนเงินที่ไม่มีสัญญลักษณ์ใดๆ

| 💌 N  | licrosof              | t Exce           | l - 1101               | 010101-เจิ         | แสดในมือ                  |                  |                      |               |    |                      |                  |               |             |        |   |        |                |          | a 🗙   |
|------|-----------------------|------------------|------------------------|--------------------|---------------------------|------------------|----------------------|---------------|----|----------------------|------------------|---------------|-------------|--------|---|--------|----------------|----------|-------|
| :2   | <u>F</u> ile <u>E</u> | dit ⊻i           | ew <u>I</u> nse        | rt F <u>o</u> rmat | <u>T</u> ools <u>D</u> at | a <u>W</u> indow | Help                 |               |    |                      |                  |               |             |        |   | Type a | question for h | elp 👻 🗕  | . 8 × |
| : 🗅  | 💕 🔛                   | - 🔁 🔮            | 3   🖪 🖪                | 🎽 💁   🍣            | 🕰   🔏 🖻                   | a 🙉 - 🛷          | ' <b>⊨) -</b> (≃ - ( | 🥺 Σ - ∄↓      | ⊼↓ | 🔟 🦚 100% 📼 🕜         | -                |               |             |        |   |        |                |          |       |
| Aria | al                    |                  | <b>-</b> 10            | - B I              | <u>u</u>   ≣ ≣            |                  | 🥶 v , 🐝              | .00           |    | - 🖄 - 🗛 - 📄 🔜        | -<br>  💵 🕕 🔍 💥 🗮 | + 42 <b>=</b> | <b>ia</b> 🏷 | 2 1 12 |   |        |                |          |       |
| _    | Q3                    | -                | ţ                      | 2                  |                           |                  |                      |               |    |                      |                  |               |             |        |   |        |                |          |       |
|      | Н                     |                  | I                      | J                  | K                         | L                | M                    | N             | 0  | P                    | Q                | R             | S           | Т      | U |        | W              | Х        |       |
| 1    | ว/ทเอกส               | ฬาร P            | ostg Dat               | e Cirng doo        | . การหักล้าง              | ว วันคิดค่า      | ศ.ดันทุน             | หน่วยเบิกจ่าย | PK | จำนวนเงินในสกุลในปท. | abs              | แหล่งของเง    | Tr.Prt      |        |   |        |                |          |       |
| 2    | 26.07.2               | 012 20           | 5.07.2012              | 2                  |                           |                  | 2500700309           | 2500700309    | 40 | 1,672.26             | 1,672.26         | 5511110       | 1           |        |   |        |                | L        | =     |
| 3    | 09.01.2               | 012 09           | 9.01.2012              | 2                  |                           |                  | 2500700309           | 2500700309    | 40 | 5.1                  |                  | 5510410       | 1           |        |   |        |                |          |       |
| 4    | 08.12.2               | 011 08           | 3.12.201               |                    |                           |                  | 2500700309           | 2500700309    | 40 | 6,283.33             |                  | 5511110       |             |        |   |        |                | L        |       |
| 5    | 26.07.2               | 012 20           | 5.07.2012              | 2                  |                           |                  | 2500700309           | 2500700309    | 40 | 591.7                | h                | 5511110       |             |        |   |        |                |          |       |
| 5    | 26.07.2               | 012 26           | 2.07.2012              | 2                  |                           |                  | 2500700309           | 2500700309    | 40 | 12.2                 |                  | 5510410       |             |        |   |        |                |          |       |
| 6    | 20.07.2               |                  | 2.07.2014              | <u>∠</u>           |                           |                  | 2500700309           | 2500700309    | 20 | -12.2                |                  | 5510410       |             |        |   |        |                |          |       |
| a    | 20.12.2               |                  | 4 11 2011              | 1                  |                           |                  | 5500700309           | 5500700309    | 40 | 164.9                |                  | 5511110       |             |        |   |        |                |          |       |
| 10   | 08 12 2               |                  | 4.11.201<br>3.12.2011  |                    |                           |                  | 2500700309           | 2500700309    | 40 | 6 283 33             |                  | 5511110       | 1           |        |   |        |                |          |       |
| 11   | 26.12.2               | 011 26           | 5.12.201               |                    |                           |                  | 2500700309           | 2500700309    | 40 | 9,100.00             | 1                | 5511110       | 1           |        |   |        |                |          |       |
| 12   | 09.01.2               | 012 09           | 9.01.2012              | 2                  |                           |                  | 2500700309           | 2500700309    | 40 | 3.4                  |                  | 5510410       | 1           |        |   |        |                |          |       |
| 13   | 26.07.2               | 012 28           | 5.07.2012              | 2                  |                           |                  | 2500700309           | 2500700309    | 40 | 18.3                 |                  | 5510410       | 1           |        |   |        |                |          |       |
| 14   | 26.07.2               | 012 28           | 5.07.2012              | 2                  |                           |                  | 2500700309           | 2500700309    | 40 | 18.3                 |                  | 5510410       | 1           |        |   |        |                |          |       |
| 15   | 26.07.2               | 012 28           | 5.07.2012              | 2                  |                           |                  | 2500700309           | 2500700309    | 50 | -1,672.26            |                  | 5511110       | 1           |        |   |        |                |          |       |
| 16   | 09.01.2               | 012 09           | 9.01.2012              | 2                  |                           |                  | 2500700309           | 2500700309    | 40 | 5.1                  |                  | 5511110       |             |        |   |        |                |          |       |
| 17   | 26.07.2               | 012 28           | 5.07.2012              | 2                  |                           |                  | 2500700309           | 2500700309    | 50 | -591.7               | •                | 5511110       |             |        |   |        |                |          |       |
| 18   | 15.05.2               | 012 19           | 5.05.2012              | 2                  |                           |                  | 2500700309           | 2500700309    | 40 | 523.87               |                  | 5511110       | 1           |        |   |        |                |          |       |
| 19   | 15.05.2               | 012 18           | 5.05.2012              | 2                  |                           |                  | 2500700309           | 2500700309    | 40 | 4,897.20             |                  | 5511110       | 1           |        |   |        |                |          |       |
| 20   | 15.05.2               | 012 18           | 5.05.2012              | 2                  |                           |                  | 2500700309           | 2500700309    | 40 | 541.33               |                  | 5511110       | I           |        |   |        |                |          |       |
| 21   | 29.05.2               | 012 29           | 9.05.2012              | 2                  |                           |                  | 2500700316           | 2600700309    | 40 | 80                   |                  | 5511220       |             |        |   |        |                |          |       |
| 22   | 15.05.2               | U12 19           | 5.05.2012              | 2                  |                           |                  | 2500700309           | 2500700309    | 40 | 5,060.44             |                  | 5511110       |             |        |   |        |                |          |       |
| 23   | 26.07.2               | 012 Zt           | 5.07.2012              | 2                  |                           |                  | 2500700309           | 2500700309    | 50 | -591.7               | •                | 5511110       |             |        |   |        |                |          |       |
| 24   | 26.07.2               | 012 20           | 2.07.2012              | 2                  |                           |                  | 2500700309           | 2500700309    | 50 | -001.00              | 1<br>1           | 5511110       |             |        |   |        |                |          |       |
| 20   | 26.07.2               |                  | 3.07.2012              | 2                  |                           |                  | 5500700309           | 5500700309    | 40 | 24.79                |                  | 5510410       |             |        |   |        |                |          |       |
| 20   | 26.07.2               | 012 20           | 5.07.2012              | 2                  |                           |                  | 2500700309           | 2500700309    | 50 |                      |                  | 5510410       |             |        |   |        |                |          |       |
| 28   | 26.07.2               | 012 20<br>012 20 | 5.07.2012              | 2                  |                           |                  | 2500700309           | 2500700309    | 40 | 591.7                | •                | 5511110       |             |        |   |        |                |          |       |
| 29   | 26.07.2               | 012 26           | 5.07.2012              | 2                  |                           |                  | 2500700309           | 2500700309    | 40 | 12.2                 | 1                | 5510410       | 1           |        |   |        |                |          |       |
| 30   | 26.07.2               | 012 20           | 5.07.2012              | 2                  |                           |                  | 2500700309           | 2500700309    | 40 | 801.66               |                  | 5511110       | 1           |        |   |        |                |          |       |
| 31   | 26.07.2               | 012 20           | 5.07.2012              | 2                  |                           |                  | 2500700309           | 2500700309    | 50 | -24.79               | 1                | 5510410       | 1           |        |   |        |                |          |       |
| 32   | 26.07.2               | 012 20           | 5.07.2012              | 2                  |                           |                  | 2500700309           | 2500700309    | 50 | -18.3                |                  | 5510410       | 1           |        |   |        |                |          |       |
| 33   | 26.07.2               | 012 20           | 5.07.2012              | 2                  |                           |                  | 2500700309           | 2500700309    | 50 | -16.53               |                  | 5510410       | 1           |        |   |        |                |          |       |
| 34   | 26.07.2               | 012 28           | 5.07.2012              | 2                  |                           |                  | 2500700309           | 2500700309    | 50 | -12.2                |                  | 5510410       | 1           |        |   |        |                |          |       |
| 35   | 30.03.2               | 012 30           | 0.03.2012              | 2                  |                           |                  | 2500700309           | 2500700309    | 50 | -31,888.24           |                  | 5539000       | 1           |        |   |        |                |          |       |
| 36   | 03.04.2               | 012 03           | 3.04.2012              | 2                  |                           |                  | 2500700309           | 2500700309    | 40 | 9,869.00             |                  | 5539000       | I           |        |   |        |                |          |       |
| 37   | 27.07.2               | 012 27           | 7.07.2012              | 2                  |                           |                  | 2500700309           | 2500700309    | 40 | 51,009.07            |                  | 5539000       |             |        |   |        |                | L        |       |
| 38   | 27.07.2               | 012 27           | 7.07.2012              | 2                  |                           |                  | 2500700309           | 2500700309    | 40 | 31,090.00            |                  | 5539000       |             |        |   |        |                |          | _     |
| 39   | 29.03.2               | 012 29           | 9.03.2012              | 2                  |                           |                  | 2500700309           | 2500700309    | 40 | 31,520.00            |                  | 5539000       |             |        |   |        |                | <u> </u> |       |
| 40   | 29.03.2               | 012 23           | 9.03.2012<br>7.03.2012 | 2                  |                           |                  | 2500700309           | 2500700309    | 40 | 52,726.19            |                  | 5539000       |             |        |   |        |                |          |       |
| 41   | 27.03.2<br>DE 10.2    |                  | 2 10 201               | <u>∠</u>           |                           |                  | 2500700309           | 2500700309    | 50 | -100,000.00          |                  | 5539000       |             |        |   |        |                |          |       |
| 42   | 27 10.2               |                  | 7 10 201               |                    |                           |                  | 2500700309           | 5500700309    | 20 | -130,150.00          |                  | 5539000       |             |        |   |        |                |          |       |
| 43   | 21.16.2               | 012 2            | 1.06.2013              | 2                  |                           |                  | 2500700309           | 2500700309    | 50 | -4 158 00            |                  | 5539000       |             |        |   |        |                |          |       |
| 45   | 21.06.2               | 012 2            | 1.06.2012              | 2                  |                           |                  | 2500700309           | 2500700309    | 50 | -103.300.00          |                  | 5539000       |             |        |   |        |                |          |       |
| 46   | 04.10.2               | 011 0            | 4.10.201               | 1                  |                           |                  | 2500700309           | 2500700309    | 50 | -19.182.00           |                  | 5539000       | 1           |        |   |        |                |          |       |
| 47   | 04.10.2               | 011 04           | 4.10.201               | 1                  |                           |                  | 2500700309           | 2500700309    | 50 | -64,825.00           |                  | 5539000       |             |        |   | 1      |                |          |       |
| 48   | 24.05.2               | 012 24           | 4.05.2012              | 2                  |                           |                  | 2500700309           | 2500700309    | 50 | -72,000.00           |                  | 5539000       | 1           |        |   |        |                |          | ~     |
| H 4  | н н\                  | 11010            | 010101-                | เงิ่นสด ในมือ      | /                         |                  |                      |               |    |                      | <                |               | 1           |        |   |        |                |          |       |
| Read | y                     |                  |                        |                    |                           |                  |                      |               |    |                      | ,                |               |             |        |   |        | NUM            |          |       |

## ๑๕. ให้ Copy สูตร ABS ลงทุกบรรทัดรายการ โดยวางเมาส์ที่มุมซ้ายด้านล่างของบรรทัดรายการของช่อง "ABS" โดยให้แสดงเครื่องหมายเป็น 🕂 แล้วจึงดับเบิ้ลคลิกเมาส์ ระบบจะ Copy สูตรลงทุกบรรทัดรายการ

| 📧 Microsoft Excel - 110101     | 10101-เงินสคในมือ                         |                                |                  |                      |            |                  |          |          |            |         |                 |         | - × |
|--------------------------------|-------------------------------------------|--------------------------------|------------------|----------------------|------------|------------------|----------|----------|------------|---------|-----------------|---------|-----|
| : Eile Edit View Insert        | F <u>o</u> rmat <u>T</u> ools <u>D</u> at | ta <u>W</u> indow <u>H</u> elp |                  |                      |            |                  |          |          |            | Type a  | question for he | elp 👻 💶 | 8×  |
|                                |                                           | 🖹 🔁 = 🝼 🛯 🛩 (°'' = [''         | 🥺 Σ - 2↓ Ζ↓      | 👔 🛷 100% 📼 🕢 🛛       |            |                  |          |          |            |         |                 |         |     |
| Arial - 10 -                   | B I U 📰                                   | ≡ ⊒  (∰ % , ‰                  |                  | • 🗞 • A • 📘 🗄 🖪      |            |                  | z . m. 1 | 2   ta 📘 |            |         |                 |         |     |
| Q2 <del>- fx</del>             | =ABS(P2)                                  |                                |                  |                      |            | ,                |          |          |            |         |                 |         |     |
|                                | J K                                       | L M                            | N O              | Р                    | Q          | R                | S        | Т        | U          |         |                 | Х       |     |
| 1 ว/ทเอกสาร Postg Date         | Cirng doc. การหักล้าง                     | ง วันคิดค่า ศ.ต้นทุน           | หน่วยเบิกจ่าย PK | จำนวนเงินในสกุลในปท. | abs        | แหล่งของเง       | Tr.Prt   |          |            |         |                 |         |     |
| 2 26.07.2012 26.07.2012        |                                           | 2500700309                     | 2500700309 40    | 1,672.26             | 1,672.26   | 5511110          |          |          |            |         |                 |         |     |
| 3 09.01.2012 09.01.2012        |                                           | 2500700309                     | 2500700309 40    | 5.1                  | 5.10       | 5510410          |          |          |            |         |                 |         |     |
| 4 08.12.2011 08.12.2011        |                                           | 2500700309                     | 2500700309 40    | 6,283.33             | 6,283.33   | 5511110          |          |          |            |         |                 |         |     |
| 5 26.07.2012 26.07.2012        |                                           | 2500700309                     | 2500700309 40    | 591.7                | 591.70     | 5511110          |          |          |            |         |                 |         |     |
| <u>6</u> 26.07.2012 26.07.2012 |                                           | 2500700309                     | 2500700309 40    | 12.2                 | 12.20      | 5510410          |          |          |            |         |                 |         |     |
| 7 26.07.2012 26.07.2012        |                                           | 2500700309                     | 2500700309 50    | -12.2                | 12.20      | 5510410          |          |          |            |         |                 |         |     |
| 8 26.12.2011 26.12.2011        |                                           | 2500700309                     | 2500700309 40    | 9,100.00             | 9,100.00   | 5511110          |          |          |            |         |                 |         |     |
| 9 14.11.2011 14.11.2011        |                                           | 2500700309                     | 2500700309 40    | 164.9                | 164.90     | 5511110          |          |          |            |         |                 |         |     |
| 10 08.12.2011 08.12.2011       |                                           | 2500700309                     | 2500700309 40    | 6,283.33             | 6,283.33   | 5511110          |          |          |            |         |                 |         |     |
| 12 00 01 2012 00 01 2012       |                                           | 2500700309                     | 2500700309 40    | 9,100.00             | 9,100.00   | 5510410          |          |          |            |         |                 |         |     |
|                                |                                           | 2500700309                     | 2500700309 40    | 3.4                  | 3.40       | 5510410          |          |          |            |         |                 |         |     |
| 14 26 07 2012 26:07 2012       |                                           | 2500700309                     | 5500700309 40    | 10.5                 | 18.30      | 5510410          |          |          |            |         |                 |         |     |
| 15 26 07 2012 26:07 2012       |                                           | 2500700309                     | 2500700309 40    | -1 672 26            | 1 672 26   | 5511110          |          |          |            |         |                 |         |     |
| 16 09 01 2012 09 01 2012       |                                           | 2300700309                     | 2500700309 40    | 5.1                  | 5.10       | 5511110          |          |          |            |         |                 |         |     |
| 17 26 07 2012 26 07 2012       |                                           | 2500700309                     | 2500700309 50    | -591 7               | 591.70     | 5511110          |          |          |            |         |                 |         |     |
| 18 15.05.2012 15.05.2012       |                                           | 2500700309                     | 2500700309 40    | 523.87               | 523.87     | 5511110          |          |          |            |         |                 |         |     |
| 19 15.05.2012 15.05.2012       |                                           | 2500700309                     | 2500700309 40    | 4.897.20             | 4.897.20   | 5511110          |          |          |            |         |                 |         |     |
| 20 15.05.2012 15.05.2012       |                                           | 2500700309                     | 2500700309 40    | 541.33               | 541.33     | 5511110          |          |          |            |         |                 |         |     |
| 21 29.05.2012 29.05.2012       |                                           | 2500700316                     | 2500700309 40    | 80                   | 80.00      | 5511220          |          |          |            |         |                 |         | -   |
| 22 15.05.2012 15.05.2012       |                                           | 2500700309                     | 2500700309 40    | 5,060.44             | 5,060.44   | 5511110          |          |          |            |         |                 |         |     |
| 23 26.07.2012 26.07.2012       |                                           | 2500700309                     | 2500700309 50    | -591.7               | 591.70     | 5511110          |          |          |            |         |                 |         |     |
| 24 26.07.2012 26.07.2012       |                                           | 2500700309                     | 2500700309 50    | -801.66              | 801.66     | 5511110          |          |          |            |         |                 |         |     |
| 25 26.07.2012 26.07.2012       |                                           | 2500700309                     | 2500700309 40    | 16.53                | 16.53      | 5510410          |          |          |            |         |                 |         |     |
| 26 26.07.2012 26.07.2012       |                                           | 2500700309                     | 2500700309 40    | 24.79                | 24.79      | 5510410          |          |          |            |         |                 |         |     |
| 27 26.07.2012 26.07.2012       |                                           | 2500700309                     | 2500700309 50    | -18.3                | 18.30      | 5510410          |          |          |            |         |                 |         |     |
| 28 26.07.2012 26.07.2012       |                                           | 2500700309                     | 2500700309 40    | 591.7                | 591.70     | 5511110          |          |          |            |         |                 |         |     |
| 29 26.07.2012 26.07.2012       |                                           | 2500700309                     | 2500700309 40    | 12.2                 | 12.20      | 5510410          |          |          |            |         |                 |         |     |
| 30 26.07.2012 26.07.2012       |                                           | 2500700309                     | 2500700309 40    | 801.66               | 801.66     | 5511110          |          |          |            |         |                 |         |     |
|                                |                                           | 2500700309                     | 2500700309 50    | -24.79               | 24.79      | 5510410          |          |          |            |         |                 |         |     |
|                                |                                           | 2500700309                     | 2500700309 50    | -10.3                | 10.30      | 5510410          |          |          |            |         |                 |         |     |
| 34 26.07.2012 26.07.2012       |                                           | 2500700309                     | 2500700309 50    | -10.53               | 12.20      | 5510410          |          |          |            |         |                 |         |     |
| 35 30 03 2012 30 03 2012       |                                           | 2300700309                     | 2500700309 50    | -12.2                | 31 888 24  | 5539000          |          |          |            |         |                 |         |     |
| 36 03 04 2012 03 04 2012       |                                           | 2500700309                     | 2500700309 40    | 9 869 00             | 9 869 00   | 5539000          |          |          |            |         |                 |         |     |
| 37 27.07.2012 27.07.2012       |                                           | 2500700309                     | 2500700309 40    | 51.009.07            | 51.009.07  | 5539000          |          |          |            |         |                 |         |     |
| 38 27.07.2012 27.07.2012       |                                           | 2500700309                     | 2500700309 40    | 31.090.00            | 31.090.00  | 5539000          |          |          |            |         |                 |         |     |
| 39 29.03.2012 29.03.2012       |                                           | 2500700309                     | 2500700309 40    | 31,520.00            | 31,520.00  | 5539000          |          |          |            |         |                 |         |     |
| 40 29.03.2012 29.03.2012       |                                           | 2500700309                     | 2500700309 40    | 52,726.19            | 52,726.19  | 5539000          |          |          |            |         |                 |         | _   |
| 41 27.03.2012 27.03.2012       |                                           | 2500700309                     | 2500700309 50    | -100,000.00          | 100,000.00 | 5539000          |          |          |            |         |                 |         |     |
| 42 06.10.2011 06.10.2011       |                                           | 2500700309                     | 2500700309 50    | -196,150.00          | 196,150.00 | 5539000          |          |          |            |         |                 |         |     |
| 43 27.10.2011 27.10.2011       |                                           | 2500700309                     | 2500700309 40    | 52,151.08            | 52,151.08  | 5539000          |          |          |            |         |                 |         |     |
| 44 21.06.2012 21.06.2012       |                                           | 2500700309                     | 2500700309 50    | -4,158.00            | 4,158.00   | 5539000          |          |          |            |         |                 |         |     |
| 45 21.06.2012 21.06.2012       |                                           | 2500700309                     | 2500700309 50    | -103,300.00          | 103,300.00 | 5539000          |          |          |            |         |                 |         | _   |
| 46 04.10.2011 04.10.2011       |                                           | 2500700309                     | 2500700309 50    | -19,182.00           | 19,182.00  | 5539000          |          |          |            |         |                 |         |     |
| 47 04.10.2011 04.10.2011       |                                           | 2500700309                     | 2500700309 50    | -64,825.00           | 64,825.00  | 5539000          |          |          |            |         |                 |         |     |
| 48 24.05.2012 24.05.2012       |                                           | 2500700309                     | 2500700309 50    | -72,000.00           | 72,000.00  | <u></u> ≣∓539000 |          |          |            |         |                 |         | ~   |
| H • • • 1101010101-t3          | นสดในมือ /                                |                                |                  |                      | <          |                  |          |          | 1111       |         |                 |         |     |
| Ready                          |                                           |                                |                  |                      |            |                  |          | Su       | um=173,099 | ,694.52 | NUM             |         |     |

## ๑๖. ให้วางเมาส์ที่บรรทัดรายการใดบรรทัดรายการหนึ่งที่มีข้อมูล ให้เลือกเมนู "ข้อมูล" (Data) แล้วเลือกแถบเมนู "PivotTable and Pivot Chart Report.."

| 💌 Microsoft Excel - 1101010101-เงินสดในมือ vis                                                                                                    |                                  |           |            |                 |                |          |               |                       |                           |          | - 6 🗙                                                        |
|----------------------------------------------------------------------------------------------------|----------------------------------|-----------|------------|-----------------|----------------|----------|---------------|-----------------------|---------------------------|----------|--------------------------------------------------------------|
| 🐏 File Edit View Insert Format Tools Data                                                                                                    | a <u>W</u> indow <u>H</u> elp    | _         |            |                 |                |          |               |                       |                           | Тур      | oe a question for help 🛛 👻 🗕 🗗 🗙                             |
| i 🗅 💕 🖌 🔈 🖨 🎜 🔕 🖎 🖤 🚉 🌺                                                                                                    | <u>5</u> ort                     | ↓ X↓   Mu | 🦚 100% 👻   | 0               |                |          |               |                       |                           |          |                                                              |
|                                                                                                    | Eilter 🕨                         |           | - A -      |                 |                | 나 문 42   | — 1a          | <b>f</b> 32 A 1 m     |                           |          |                                                              |
|                                                                                                    | Form                             |           | ″ • 🖴 • 🕫  |                 |                | tilla MP | . <b>—</b> ,¤ |                       | -                         |          |                                                              |
|                                                                                                    | -<br>Subtotals                   | G         | Ц          | т               | 7              | V        | 1             | NA                    | NI                        |          | D -                                                          |
| A D C D                                                                                                    |                                  | G         |            | I<br>Docta Doto | J<br>Clana doc | N        | L<br>SuBad    | ।⊻।<br>ज. कॅस कर      | าง                        | DV       | ້<br>ການເມືອນໃນເອລດໃນປະທູດໄ                                  |
| 2 2012 1101010101 100000177 BD                                                                                                    | vajidation                       | 00700200  | 26.07.2012 | 26 07 2012      | Cirrig doc     | าเวทเตา  | านคงค         | ท.ตนทุน<br>วรกกวกกวกก | หน่วยเบกจาย<br>วธ00700200 | PN<br>MO | <ul> <li>สามวนเงนเนลทุลเนบท. at</li> <li>1.670.06</li> </ul> |
| 2 2012 1101010101 1000091/7 BD                                                                                                    | <u>T</u> able                    | 00700309  | 20.07.2012 | 20.07.2012      |                |          |               | 2500700309            | 2500700309                | 40       | 5.1                                                          |
| 4 2012 1101010101 100009307 BD                                                                                                    | T <u>e</u> xt to Columns         | 00700309  | 09.01.2012 | 09.01.2012      |                |          |               | 2500700309            | 2500700309                | 40       | 6 102 22                                                     |
| 5 2012 1101010101 100012420 BD                                                                                                    | Consolidate                      | 00700309  | 26.07.2011 | 26.07.2011      |                |          |               | 2500700309            | 2500700309                | 40       | 591.7                                                        |
| 6 2012 1101010101 100012655 BD                                                                                                    | Group and Outline                | 00700309  | 26.07.2012 | 26.07.2012      |                |          |               | 2500700309            | 2500700309                | 40       | 12.2                                                         |
| 7 2012 1101010101 100012774 BD                                                                                                    |                                  | 00700309  | 26.07.2012 | 26.07.2012      |                |          |               | 2500700309            | 2500700309                | 50       | -12.2                                                        |
| 8 2012 1101010101 100013178 BD                                                                                                    | PivotTable and PivotChart Report | 00700309  | 26.12.2011 | 26.12.2011      |                |          |               | 2500700309            | 2500700309                | 40       | 9 100 00                                                     |
| 9 2012 1101010101 100020017 BD                                                                                                    | Import External Data             | 00700309  | 14 11 2011 | 14 11 2011      |                |          |               | 2500700309            | 2500700309                | 40       | 164.9                                                        |
| 10 2012 1101010101 100021008 BD                                                                                                    | Lįst 🕨                           | 00700309  | 08 12 2011 | 08 12 2011      |                |          |               | 2500700309            | 2500700309                | 40       | 6 283 33                                                     |
| 11 2012 1101010101 100025210 BD                                                                                                    | XML •                            | 00700309  | 26.12.2011 | 26.12.2011      |                |          |               | 2500700309            | 2500700309                | 40       | 9 100.00                                                     |
| 12 2012 1101010101 100029002 BD                                                                                                    |                                  | 00700309  | 09.01.2012 | 09.01.2012      |                |          |               | 2500700309            | 2500700309                | 40       | 3.4                                                          |
| 13 2012 1101010101 100032745 BD 173                                                                                                    |                                  | 00700309  | 26.07.2012 | 26.07.2012      |                |          |               | 2500700309            | 2500700309                | 40       | 18.3                                                         |
| 14 2012 1101010101 100032746 BD 1236                                                                                                    | 600055266002 25                  | 500700309 | 26.07.2012 | 26.07.2012      |                |          |               | 2500700309            | 2500700309                | 40       | 18.3                                                         |
| 15 2012 1101010101 100032747 BD 1236                                                                                                    | 600085750002 25                  | 500700309 | 26.07.2012 | 26.07.2012      |                |          |               | 2500700309            | 2500700309                | 50       | -1.672.26                                                    |
| 16 2012 1101010101 100039201 BD 1236                                                                                                    | 600008508002                     | 500700309 | 09.01.2012 | 09.01.2012      |                |          |               | 2500700309            | 2500700309                | 40       | 5.1                                                          |
| 17 2012 1101010101 100043911 BD 1236                                                                                                    | 600008090002                     | 500700309 | 26.07.2012 | 26.07.2012      |                |          |               | 2500700309            | 2500700309                | 50       | -591.7                                                       |
| 18 2012 1101010101 100060473 BD 1236                                                                                                    | 600009837002 25                  | 500700309 | 15.05.2012 | 15.05.2012      |                |          |               | 2500700309            | 2500700309                | 40       | 523.87                                                       |
| 19 2012 1101010101 100061573 BD 1236                                                                                                    | 600003723002 25                  | 500700309 | 15.05.2012 | 15.05.2012      |                |          |               | 2500700309            | 2500700309                | 40       | 4,897.20                                                     |
| 20 2012 1101010101 100061575 BD 1236                                                                                                    | 600002712002 25                  | 500700309 | 15.05.2012 | 15.05.2012      |                |          |               | 2500700309            | 2500700309                | 40       | 541.33                                                       |
| 21 2012 1101010101 100067751 BD 1236                                                                                                    | 600075532003 25                  | 500700316 | 29.05.2012 | 29.05.2012      |                |          |               | 2500700316            | 2500700309                | 40       | 80                                                           |
| 22 2012 1101010101 100073217 BD 1236                                                                                                    | 600009008002 25                  | 500700309 | 15.05.2012 | 15.05.2012      |                |          |               | 2500700309            | 2500700309                | 40       | 5,060.44                                                     |
| 23 2012 1101010101 100078918 BD 1236                                                                                                    | 600058554002 25                  | 500700309 | 26.07.2012 | 26.07.2012      |                |          |               | 2500700309            | 2500700309                | 50       | -591.7                                                       |
| 24 2012 1101010101 100106243 BD 1236                                                                                                    | 600017017002 25                  | 500700309 | 26.07.2012 | 26.07.2012      |                |          |               | 2500700309            | 2500700309                | 50       | -801.66                                                      |
| 25 2012 1101010101 100110117 BD 1236                                                                                                    | 600005961003 25                  | 500700309 | 26.07.2012 | 26.07.2012      |                |          |               | 2500700309            | 2500700309                | 40       | 16.53                                                        |
| 26 2012 1101010101 100110859 BD 1236                                                                                                    | 600005961002 25                  | 500700309 | 26.07.2012 | 26.07.2012      |                |          |               | 2500700309            | 2500700309                | 40       | 24.79                                                        |
| 27 2012 1101010101 100114671 BD 1236                                                                                                    | 600055266002 25                  | 500700309 | 26.07.2012 | 26.07.2012      |                |          |               | 2500700309            | 2500700309                | 50       | -18.3                                                        |
| 28 2012 1101010101 100115177 BD 1236                                                                                                    | 600058554002 25                  | 500700309 | 26.07.2012 | 26.07.2012      |                |          |               | 2500700309            | 2500700309                | 40       | 591.7                                                        |
| 29 2012 1101010101 100115178 BD 1236                                                                                                    | 600001769003 25                  | 500700309 | 26.07.2012 | 26.07.2012      |                |          |               | 2500700309            | 2500700309                | 40       | 12.2                                                         |
| 30 2012 1101010101 100117445 BD 1236                                                                                                    | 600017017002 [25                 | 500700309 | 26.07.2012 | 26.07.2012      |                |          |               | 2500700309            | 2500700309                | 40       | 801.66                                                       |
| 31 2012 1101010101 100117450 BD 1236                                                                                                    | 600005961002 [25                 | 500700309 | 26.07.2012 | 26.07.2012      |                |          |               | 2500700309            | 2500700309                | 50       | -24.79                                                       |
| 32 [2012 [1101010101 [100123131 BD [1236                                                                                                    | 600001769002 25                  | 500700309 | 26.07.2012 | 26.07.2012      |                |          |               | 2500700309            | 2500700309                | 50       | -18.3                                                        |
| 33 2012 1101010101 100123835 BD 1236                                                                                                    | 600005961003 25                  | 500700309 | 26.07.2012 | 26.07.2012      |                |          |               | 2500700309            | 2500700309                | 50       | -16.53                                                       |
| 34 [2012 [1101010101 [100132003 BD [1236                                                                                                    | 600055266003 25                  | 500700309 | 26.07.2012 | 26.07.2012      |                |          |               | 2500700309            | 2500700309                | 50       | -12.2                                                        |
| 35 2012 1101010101 300000404 JR 1003                                                                                                    | 362/55 25                        | 500700309 | 30.03.2012 | 30.03.2012      |                |          |               | 2500700309            | 2500700309                | 50       | -31,888.24                                                   |
| 36 [2012 [1101010101 [300000405 JR 1003                                                                                                    | 367/55 25                        | 500700309 | 03.04.2012 | 03.04.2012      |                |          |               | 2500700309            | 2500700309                | 40       | 9,869.00                                                     |
| 37 2012 1101010101 300000408 JR R55                                                                                                    | 4000047 [25                      | 00700309  | 27.07.2012 | 27.07.2012      |                |          |               | 2500/00309            | 2500/00309                | 40       | 51,009.07                                                    |
| 38 2012 1101010101 300000409 JR R55                                                                                                    | 4000048 25                       | 00700309  | 27.07.2012 | 27.07.2012      |                |          |               | 2500700309            | 2500700309                | 40       | 31,090.00                                                    |
| 39 2012 1101010101 300001014 JR R55                                                                                                    | 4000024 [25                      | 00700309  | 29.03.2012 | 29.03.2012      |                |          |               | 2500700309            | 2500700309                | 40       | 31,520.00                                                    |
| 40 2012 1101010101 300001015 JR R55                                                                                                    | 4000025 25                       | 00700309  | 29.03.2012 | 29.03.2012      |                |          |               | 2500700309            | 2500700309                | 40       | 52,726.19                                                    |
| 41 2012 11010101 300001016 JR 1003                                                                                                    | 352/55 25                        | 00700309  | 27.03.2012 | 27.03.2012      |                |          |               | 2500700309            | 2500700309                | 50       | -100,000.00                                                  |
| 42 2012 1101010101 300001501 JR 1000                                                                                                    | 400004                           | 500700309 | 00.10.2011 | 00.10.2011      |                |          |               | 2500700309            | 2500700309                | 20       | -196,150.00                                                  |
| 45 2012 1101010101 300001503 JR R554                                                                                                    | 400004 25                        | 00100309  | 27.10.2011 | 27.10.2011      |                |          |               | 2500700309            | 2300700309                | 40       | 52,151.08                                                    |
| Postu Postu Post |                                  |           |            |                 |                |          |               |                       |                           |          |                                                              |

Ready

ิด๗. ระบบจะให้เลือกข้อมูลที่จะทำการวิเคราะห์และประเภทรายงาน ให้เลือก "Microsoft office Excel list or database" และ "Pivot tabel "แล้วกดปุ่ม "Next"

| 🔀 Microsoft Excel - 1101010101-เงินสคในมือ.xls                   |                |                                   |                    |                 |            |              |              |                       |          | - 7                             | ×          |
|------------------------------------------------------------------|----------------|-----------------------------------|--------------------|-----------------|------------|--------------|--------------|-----------------------|----------|---------------------------------|------------|
| 💌 File Edit View Insert Format Tools Data Window Help            |                |                                   |                    |                 |            |              |              |                       | Туре а   | a question for help 🔍 🗕 🗗       | ×          |
|                                                                  | - A   Z   (40a | 🚜 100% 👻                          |                    |                 |            |              |              |                       |          |                                 |            |
|                                                                  |                |                                   |                    | (B) (2) (2)     |            | ¥            | * 2. 21      |                       |          |                                 |            |
|                                                                  | 1F 1F   🖂 🕇 🤇  | <mark>∽ - A</mark> - <sub>F</sub> | i 🖾 I 💵 💵          |                 | 1 - F - Ak | ≤ <b>=</b> ↓ | . 79 2   12  | Ŧ                     |          |                                 |            |
|                                                                  | C              |                                   | T                  | 7               | 12         |              | 6.4          | NI I                  | ~        | D                               | _          |
|                                                                  | G              |                                   | L<br>Docta Doto    | J<br>Clang docu | ಎಂಕು ಕಿಂಗೆ | L            | V <br>       | IN<br>เพ่อเมชิดว่อน I |          | າວາມອື່ນໃນອອດໃນນໄທ              | <b>_</b> ^ |
| 2 2012 1101010101 100000177 BD 122600095750002                   | 5500700200     | 2/1/102718715                     | Postg Date         | Cirrig doci     | កោរកតាត    | 17761016     | 19.900700200 | 2500700200            | PK 141   | นวนเงนเนลกุลเนบท. อ<br>1.670.06 | 1          |
| 2 2012 1101010101 100009177 DD 123600083730002                   | 2500700309     | 09.01.2012                        | 09.01.2012         |                 |            |              | 2500700309   | 2500700309            | 40       | 5.1                             | -0         |
| 4 2012 1101010101 100012420 BD 123600022802002                   | 2500700309     | 09.01.2012                        | 09.01.2012         |                 |            |              | 2500700309   | 2500700309            | 40       | 6 283 33                        |            |
| 5 2012 1101010101 100012654 BD 123600008090002                   | 2500700309     | 26.07.2012                        | 26.07.2012         |                 |            |              | 2500700309   | 2500700309            | 40       | 591.7                           |            |
| 6 2012 1101010101 100012655 BD 123600055266003                   | 2500700309     | 26.07.2012                        | 26.07.2012         |                 |            |              | 2500700309   | 2500700309            | 40       | 12.2                            |            |
| 7 2012 1101010101 100012774 BD 123600001769003                   | 2500700309     | 26.07.2012                        | 26.07.2012         |                 |            |              | 2500700309   | 2500700309            | 50       | -12.2                           |            |
| 8 2012 1101010101 100013178 BD 123600022803002                   | 2500700309     | 26.12.2011                        | 26.12.2011         |                 |            |              | 2500700309   | 2500700309            | 40       | 9,100.00                        | -          |
| 9 2012 1101010101 100020017 BD 123600008508002                   | 2500700309     | 14.11.2011                        | 14.11.2011         |                 |            |              | 2500700309   | 2500700309            | 40       | 164.9                           |            |
| 10 2012 1101010101 100021008 BD 1236000228                       |                | 0. 1.10                           |                    |                 |            |              | 2500700309   | 2500700309            | 40       | 6,283.33                        |            |
| 11 2012 1101010101 100025210 BD 1236000228 Pivot lable and Pivot | Chart Wizard   | - Step 1 of 3                     |                    |                 |            |              | 2500700309   | 2500700309            | 40       | 9,100.00                        |            |
| 12 2012 1101010101 100029002 BD 1236000087                       | Where is th    | o data that you u                 | uant to analyze?   | -               | _          |              | 2500700309   | 2500700309            | 40       | 3.4                             |            |
| 13 2012 1101010101 100032745 BD 1236000017                       | Micro          | osoft Office Exce                 | l list or database |                 |            |              | 2500700309   | 2500700309            | 40       | 18.3                            |            |
| 14 2012 1101010101 100032746 BD 1236000552                       |                | rpal data source                  |                    | J               |            |              | 2500700309   | 2500700309            | 40       | 18.3                            |            |
| 15 2012 1101010101 100032747 BD 1236000857                       | O Mult         | iple <u>c</u> onsolidation        | ranges             |                 |            |              | 2500700309   | 2500700309            | 50       | -1,672.26                       |            |
| 16 2012 1101010101 100039201 BD 1236000085                       | O Anol         | ther PivotTable re                | eport or PivotChar | rt report       |            |              | 2500700309   | 2500700309            | 40       | 5.1                             |            |
| 17 2012 1101010101 100043911 BD 1236000080                       |                |                                   |                    |                 |            |              | 2500700309   | 2500700309            | 50       | -591.7                          |            |
| 18 2012 1101010101 100060473 BD 1236000098                       |                |                                   |                    |                 |            |              | 2500700309   | 2500700309            | 40       | 523.87                          |            |
| 19 2012 1101010101 100061573 BD 1236000037                       | What kind o    | <mark>f report</mark> do you v    | vant to create? -  |                 | _          |              | 2500700309   | 2500700309            | 40       | 4,897.20                        |            |
| 20 2012 1101010101 100061575 BD 1236000027                       | Pivo           | t <u>T</u> able                   |                    |                 |            |              | 2500700309   | 2500700309            | 40       | 541.33                          |            |
| 21 2012 1101010101 100067751 BD 1236000755                       | O Pivo         | tCha <u>r</u> t report (wil       | th PivotTable repo | ort)            |            |              | 2500700316   | 2500700309            | 40       | 80                              | _          |
| 22 2012 1101010101 100073217 BD 1236000090                       |                |                                   |                    |                 |            |              | 2500700309   | 2500700309            | 40       | 5,060.44                        |            |
| 23 2012 1101010101 100078918 BD 1236000585                       |                |                                   |                    |                 |            |              | 2500700309   | 2500700309            | 50       | -591.7                          |            |
| 24 2012 1101010101 100106243 BD 1236000170                       |                |                                   |                    |                 |            |              | 2500700309   | 2500700309            | 50       | -801.66                         |            |
| 25 2012 1101010101 100110117 BD 1236000059                       |                |                                   |                    |                 | _          |              | 2500700309   | 2500700309            | 40       | 16.53                           |            |
| 26 2012 1101010101 100110859 BD 1236000059                       | Cancel         | < Back                            | <u>N</u> ext >     | Einish          |            |              | 2500700309   | 2500700309            | 40       | 24.79                           | - 1        |
| 27 2012 1101010101 100114671 BD 1236000552                       | 2300700309     | 20.07.2012                        | 20.07.2012         |                 |            |              | 2500700309   | 2500700309            | 50       | -18.3                           |            |
| 28 2012 1101010101 100115177 BD 123600058554002                  | 2500/00309     | 26.07.2012                        | 26.07.2012         |                 |            |              | 2500/00309   | 2500/00309            | 40       | 591./                           |            |
| 29 2012 1101010101 1001151/8 BD 123600001/69003                  | 2500700309     | 26.07.2012                        | 26.07.2012         |                 |            |              | 2500700309   | 2500700309            | 40       | 12.2                            | -          |
| 30 2012 1101010101 10011/445 BD 12360001/01/002                  | 2500700309     | 26.07.2012                        | 26.07.2012         |                 |            |              | 2500700309   | 2500700309            | 40<br>Fo | 801.66                          |            |
| 31 2012 1101010101 100117450 BD 123600005961002                  | 2500700309     | 26.07.2012                        | 26.07.2012         |                 |            |              | 2500700309   | 2500700309            | 50       | -24.79                          |            |
| 32 2012 1101010101 100123131 DD 123000001/69002                  | 2500700309     | 26.07.2012                        | 26.07.2012         |                 |            |              | 2500700309   | 2500700309            | 50       | -18.3                           | -          |
| 24 2012 1101010101 100123835 DD 123600005961003                  | 2500700309     | 26.07.2012                        | 26.07.2012         |                 |            |              | 2500700309   | 2500700309            | 50       | - 10.03                         |            |
| 25 2012 1101010101 200000404 JP 100252/55                        | 2500700309     | 20.07.2012                        | 20.07.2012         |                 |            |              | 2500700309   | 2500700309            | 50       | 21.21-                          | -          |
| 26 2012 1101010101 200000405 JP 100267/55                        | 2500700309     | 02.04.2012                        | 02.04.2012         |                 |            |              | 2500700309   | 2500700309            | 40       | -31,000.24<br>9 969 00          |            |
| 27 2012 1101010101 200000408 IP P554000047                       | 2500700309     | 27.07.2012                        | 27.07.2012         |                 |            |              | 2500700309   | 2500700309            | 40       | 51 009 07                       |            |
| 38 2012 1101010101 300000409 IR R554000048                       | 2500700309     | 27.07.2012                        | 27.07.2012         |                 |            |              | 2500700309   | 2500700009            | 40       | 31.090.00                       | -          |
| 39 2012 1101010101 300001014 IB R554000024                       | 2500700309     | 29.03.2012                        | 29.03.2012         |                 |            |              | 2500700309   | 2500700309            | 40       | 31,520.00                       |            |
| 40 2012 1101010101 300001015 JB R554000025                       | 2500700309     | 29.03.2012                        | 29.03.2012         |                 |            |              | 2500700309   | 2500700309            | 40       | 52,726,19                       |            |
| 41 2012 1101010101 300001016 JR 100352/55                        | 2500700309     | 27.03.2012                        | 27.03.2012         |                 |            |              | 2500700309   | 2500700309            | 50       | -100.000.00                     | -          |
| 42 2012 1101010101 300001501 JR 100010/55                        | 2500700309     | 06.10.2011                        | 06.10.2011         |                 |            |              | 2500700309   | 2500700309            | 50       | -196,150.00                     |            |
| 43 2012 1101010101 300001503 JR R55400004                        | 2500700309     | 27.10.2011                        | 27.10.2011         |                 |            |              | 2500700309   | 2500700309            | 40       | 52,151.08                       | ~          |
| I · · · ▶ โ1101010101-เงินสุดในมือ /                             |                |                                   |                    | <               |            |              |              |                       |          |                                 |            |
| Ready.                                                           |                |                                   |                    |                 |            |              |              |                       |          | NUM                             |            |

Ready

๑๘. ระบบจะถามว่าข้อมูลที่จะทำ Pivot table อยู่ที่ไหน ให้สังเกตว่าจะมีเส้นปะอยู่รอบข้อมูลที่จะทำ Pivot table ให้กดปุ่ม NEXT

| 🗷 Microsoft Excel - 1101010101-เงินสคในมือ.xls     |                                               |                      |                      |                     |               | <b>.</b> 7 ×                           |
|----------------------------------------------------|-----------------------------------------------|----------------------|----------------------|---------------------|---------------|----------------------------------------|
| : Eile Edit View Insert Format Iools Data Window ! | <u>t</u> elp                                  |                      |                      |                     | Ту            | rpe a question for help 🛛 👻 🗕 🗗 🗙      |
|                                                    |                                               |                      |                      |                     |               |                                        |
|                                                    |                                               |                      | 811 <del>- 1</del> 3 | = 15 A. 214-        |               |                                        |
|                                                    | 3 % ' 166 - 16   17 17 17 17   10 · 💜 · 📥 · 룾 |                      | stille we            | . = ,4 79 2 1 12    | -             |                                        |
| AI • 7× 26.07.2012                                 |                                               | T 7                  |                      | L 54                | NI O          |                                        |
|                                                    |                                               | Decta Data Clana da  | <u> </u>             | L IM<br>ăuâada ăumu |               | 100000 100 100 100 100 100 100 100 100 |
| 2 2012 1101010101 100000177 PD 1225000957500       | 00 00000000000000000000000000000000000        | Postg Date Cirrig do | เป็นเป็นเป็น         | วนผพผศศ.ศมนทุน      | 2500700200 40 | านวนเงนเนลทุลเนบท. a                   |
| 2 2012 1101010101 100009177 DD 1230000837300       |                                               | 2 20.07.2012         |                      | 2500700509          | 2500700309 40 | 1,072.20                               |
| 4 2012 1101010101 100012420 BD 1236000238020       |                                               | 1 09 12 2011         |                      | 2500700309          | 2500700309 40 | 6 283 33                               |
| 5 2012 1101010101 100012654 BD 1236000080900       |                                               | 26 07 2012           |                      | 2500700309          | 2500700309 40 | 591.7                                  |
| 6 2012 1101010101 10001265 BD 1236000552660        |                                               | 26.07.2012           |                      | 2500700309          | 2500700309 40 | 12.2                                   |
| 7 2012 1101010101 100012774 BD 1236000017690       |                                               | 26.07.2012           |                      | 2500700309          | 2500700309 50 | -12.2                                  |
| 8 2012 1101010101 100013178 BD 1236000228030       | 02 2500700309 26.12.201                       | 1 26.12.2011         |                      | 2500700309          | 2500700309 40 | 9,100.00                               |
| 9 2012 1101010101 100020017 BD 1236000085080       | 02 2500700309 14.11.201                       | 1 14.11.2011         |                      | 2500700309          | 2500700309 40 | 164.9                                  |
| 10 2012 1101010101 100021008 BD 1236000228030      | 02 2500700309 08.12.201                       | 1 08.12.2011         |                      | 2500700309          | 2500700309 40 | 6,283,33                               |
| 11 2012 1101010101 100025210 BD 1236000228020      | 02 2500700309 26.12.201                       | 1 26.12.2011         |                      | 2500700309          | 2500700309 40 | 9,100.00                               |
| 12 2012 1101010101 100029002 BD 1236000087120      | 03 2500700309 09.01.2012                      | 2 09.01.2012         |                      | 2500700309          | 2500700309 40 | 3.4                                    |
| 13 2012 1101010101 100032745 BD 1236000017690      | 02 2500700309 26.07.2012                      | 26.07.2012           |                      | 2500700309          | 2500700309 40 | 18.3                                   |
| 14 2012 1101010101 100032746 BD 1236000552660      | 02 2500700309 26.07.2012                      | 2 26.07.2012         |                      | 2500700309          | 2500700309 40 | 18.3                                   |
| 15 2012 1101010101 100032747 BD 1236000857500      | 02 2500700309 26.07.2012                      | 26.07.2012           |                      | 2500700309          | 2500700309 50 | -1.672.26                              |
| 16 2012 1101010101 100039201 BD 1236000085080      | 02 PivotTable and PivotChart Wizard - Step    | 2 of 3 ? 🔀           |                      | 2500700309          | 2500700309 40 | 5.1                                    |
| 17 2012 1101010101 100043911 BD 1236000080900      | 02                                            |                      |                      | 2500700309          | 2500700309 50 | -591.7                                 |
| 18 2012 1101010101 100060473 BD 1236000098370      | 02 Where is the data that you want to use?    |                      |                      | 2500700309          | 2500700309 40 | 523.87                                 |
| 19 2012 1101010101 100061573 BD 1236000037230      | 02 Range: 24121932208                         | Browse               |                      | 2500700309          | 2500700309 40 | 4,897.20                               |
| 20 2012 1101010101 100061575 BD 1236000027120      | 02 Cancel C Back N                            | Einich               |                      | 2500700309          | 2500700309 40 | 541.33                                 |
| 21 2012 1101010101 100067751 BD 1236000755320      |                                               |                      |                      | 2500700316          | 2500700309 40 | 80                                     |
| 22 2012 1101010101 100073217 BD 1236000090080      | 02 2500700309 15.05.2012                      | 2 15.05.2012         |                      | 2500700309          | 2500700309 40 | 5,060.44                               |
| 23 2012 1101010101 100078918 BD 1236000585540      | 02 2500700309 26.07.2012                      | 2 26.07.2012         |                      | 2500700309          | 2500700309 50 | -591.7                                 |
| 24 2012 1101010101 100106243 BD 1236000170170      | 02 2500700309 26.07.2012                      | 2 26.07.2012         |                      | 2500700309          | 2500700309 50 | -801.66                                |
| 25 2012 1101010101 100110117 BD 1236000059610      | 03 2500700309 26.07.2012                      | 2 26.07.2012         |                      | 2500700309          | 2500700309 40 | 16.53                                  |
| 26 2012 1101010101 100110859 BD 1236000059610      | 02 2500700309 26.07.2012                      | 2 26.07.2012         |                      | 2500700309          | 2500700309 40 | 24.79                                  |
| 27 2012 1101010101 100114671 BD 1236000552660      | 02 2500700309 26.07.2012                      | 2 26.07.2012         |                      | 2500700309          | 2500700309 50 | -18.3                                  |
| 28 2012 1101010101 100115177 BD 1236000585540      | 02 2500700309 26.07.2012                      | 2 26.07.2012         |                      | 2500700309          | 2500700309 40 | 591.7                                  |
| 29 2012 1101010101 100115178 BD 1236000017690      | 03 2500700309 26.07.2012                      | 2 26.07.2012         |                      | 2500700309          | 2500700309 40 | 12.2                                   |
| 30 2012 1101010101 100117445 BD 1236000170170      | 02 2500700309 26.07.2012                      | 2 26.07.2012         |                      | 2500700309          | 2500700309 40 | 801.66                                 |
| 31 2012 1101010101 100117450 BD 1236000059610      | 02 2500700309 26.07.2012                      | 2 26.07.2012         |                      | 2500700309          | 2500700309 50 | -24.79                                 |
| 32 2012 1101010101 100123131 BD 1236000017690      | 02 2500700309 26.07.2012                      | 2 26.07.2012         |                      | 2500700309          | 2500700309 50 | -18.3                                  |
| 33 [2012 [1101010101 [100123835 BD [1236000059610  | 03 [2500700309 26.07.2012                     | 2 26.07.2012         |                      | 2500700309          | 2500700309 50 | -16.53                                 |
| 34 2012 1101010101 100132003 BD 1236000552660      | 03 [2500700309 26.07.2012                     | 2 26.07.2012         |                      | 2500700309          | 2500700309 50 | -12.2                                  |
| 35 [2012 [1101010101 [300000404 JR   100362/55     | 2500700309 30.03.2012                         | 2 30.03.2012         |                      | 2500700309          | 2500700309 50 | -31,888.24                             |
| 36 2012 1101010101 300000405 JR 100367/55          | 2500700309 03.04.2012                         | 2 03.04.2012         |                      | 2500700309          | 2500700309 40 | 9,869.00                               |
| 37 2012 1101010101 300000408 JR R554000047         | 2500700309 27.07.2012                         | 2 27.07.2012         |                      | 2500700309          | 2500700309 40 | 51,009.07                              |
| 38 2012 1101010101 300000409 JR R554000048         | 2500700309 27.07.2012                         | 2 27.07.2012         |                      | [2500700309         | 2500700309 40 | 31,090.00                              |
| 39 2012 1101010101 300001014 JR R554000024         | 2500700309 29.03.2012                         | 2 29.03.2012         |                      | 2500700309          | 2500700309 40 | 31,520.00                              |
| 40 2012 1101010101 300001015 JR R554000025         | 2500700309 29.03.2012                         | 2 29.03.2012         |                      | 2500700309          | 2500700309 40 | 52,726.19                              |
| 41 2012 1101010101 300001016 JR 100352/55          | 2500700309 27.03.2012                         | 2 27.03.2012         |                      | 2500700309          | 2500700309 50 | -100,000.00                            |
| 42 2012 1101010101 300001501 JR 100010/55          | 2500700309 06.10.201                          | 1 06.10.2011         |                      | 2500700309          | 2500700309 50 | -196,150.00                            |
| 43 [2012]1101010101 [300001503]JK [K55400004       | 2500700309   27.10.201                        | 1 27.10.2011         |                      | 2500700309          | 2500/00309 40 | 52,151.08                              |
| In a ▶ № [\1101010101-เงนสด ฉเมอ /                 |                                               | <                    |                      |                     |               |                                        |

๑๙. ให้ระบุ Sheet ที่เก็บข้อมูล หลังจากทำ Pivot table แล้วกดปุ่ม Layout

| 🛛 Microsoft Excel - 1101010101-เงินสดในมือ.xls                                                                                                    |                                  | <b>- - ×</b>                     |
|----------------------------------------------------------------------------------------------------|----------------------------------|----------------------------------|
| Elle Edit View Insert Format Iools Data Window Help                                                                                                    | 1                                | Type a question for help 🛛 🚽 🗗 🗙 |
| É 🗋 🧉 🛃 🛃 🛃 🛃 🛃 🖏 🖏 🖏 🐁 🖓 🖏 • 🖉 • 🔍 •   🎭 Σ → Ϩ↓ Χ↓   🛄 🥵 100% - • Θ 🥛                                                                                         |                                  |                                  |
| Tahoma VII B Z U 医 三 国 99 % , 128 梁 读 读 田 · 3 · A · A · A · A · A · A · A · A · A                                                                              | = 1a m / m                       |                                  |
| 15 26.07.2012                                                                                                    |                                  |                                  |
|                                                                                                    | L M N C                          | р 🖂                              |
| 1 ปี บัญชี G/L เลขเอกสาร ปร การอ้างอิง คีย์การอ้างอิง 3 การกำหนด ว/ทเอกสาร Postg Date Cirng doc การหักล้                                                       | วันคิดศศ.ต้นทุน หน่วยเบิกจ่าย Pł | < จำนวนเงินในสกุลในปท. at        |
| 2 2012 1101010101 100009177 BD 123600085750002 2500700309 26.07.2012 26.07.2012                                                                                | 2500700309 2500700309 40         | 0 1,672.26                       |
| 3 2012 1101010101 100009307 BD 123600008712002 2500700309 09.01.2012 09.01.2012                                                                                | 2500700309 2500700309 40         | 5.1 -                            |
| 4 2012 1101010101 100012420 BD 123600022802002 2500700309 08.12.2011 08.12.2011                                                                                | 2500700309 2500700309 40         | J 6,283.33                       |
| <b>5</b> 2012 1101010101 100012654 BD 123600008090002 2500700309 26.07.2012 26.07.2012                                                                         | 2500700309 2500700309 40         | 3 591.7                          |
| 6 [2012 [1101010101 [100012655 BD [123600055266003 [2500700309  26.07.2012   26.07.2012 ]                                                                      | 2500700309 2500700309 40         | J 12.2                           |
| 7 [2012 1101010101 100012774 BD [123600001769003 [2500700309 26.07.2012 26.07.2012                                                                             | [2500700309 [2500700309 [50      | J -12.2                          |
| 8 2012 1101010101 100013178 BD 123600022803002 [2500700309 26.12.2011 26.12.2011                                                                               | 2500700309 2500700309 40         | ) 9,100.00                       |
| 9 [2012 1101010101 [100020017 BD [123600008508002 [2500700309 14.11.2011 14.11.2011                                                                            | [2500700309 [2500700309 [40      | ) 164.9                          |
| 10 2012 1101010101 100021008 BD 123600022803002 2500700309 08.12.2011 08.12.2011                                                                               | [2500700309]2500700309]40        | J 6,283.33                       |
| 11 2012 1101010101 100025210 BD 123600022802002 2500700309 26.12.2011 26.12.2011                                                                               | 2500700309 2500700309 40         | 9,100.00                         |
| 12 2012 1101010101 100029002 BD 123600008212003 156002004 12012 100010 0012 0012 0012 0012                                                                     | 2500/00309 2500/00309 40         | J 3.4                            |
| 13 2012 [10:001001 [100032745 ID] 1236000 Prior Table and PriorChart Wizard - Step 3 or 3                                                                      |                                  | J 18.3                           |
| 14 2012 [1010/0101 [100022745]BD [125000                                                                                                    |                                  | J 18.3                           |
| 15 2012 [1010/0101 [100022/4] BD [125000]                                                                                                    |                                  | J -1,072.20                      |
| 17 2012 1101010101 100042011 BD 125000 Where do you want to put the PivotTable report?                                                                         |                                  | 0 5017                           |
| 1/ 2012 [101010101 [00050472 BD 125000]                                                                                                    | 2500700309 2500700309 30         | 0 522.97                         |
| 19 2012 1101010101 100061573 BD 123600                                                                                                    | 2500700309 2500700309 40         | 0 4 897 20                       |
| 2012 1101010101 100061575 BD 123600                                                                                                    | 2500700309 2500700309 40         | 5 1,057.20                       |
| 21 2012 1101010101 100067751 BD 1236000                                                                                                    | 2500700316 2500700309 40         | 80                               |
| 22 2012 1101010101 100073217 BD 1236000 Click Finish to create your PivotTable report.                                                                         | 2500700309 2500700309 40         | 5.060.44                         |
| 23 2012 1101010101 100078918 BD 1236000                                                                                                    | 2500700309 2500700309 50         | 0 -591.7                         |
| 24 2012 1101010101 100106243 BD 1236000 Layout Qptions Cancel < Back Next > Enish                                                                              | 2500700309 2500700309 50         | -801.66                          |
| 25 2012 1101010101 100110117 BD 12360000596 1003 [2500700309   26.07.2012   26.07.2012                                                                         | 2500700309 2500700309 40         | 0 16.53                          |
| 26 2012 1101010101 100110859 BD 123600005961002 2500700309 26.07.2012 26.07.2012                                                                               | 2500700309 2500700309 40         | 24.79                            |
| 27 2012 1101010101 100114671 BD 123600055266002 2500700309 26.07.2012 26.07.2012                                                                               | 2500700309 2500700309 50         | 0 -18.3                          |
| 28         2012         1101010101         100115177         BD         123600058554002         2500700309         26.07.2012         26.07.2012               | 2500700309 2500700309 40         | 3 591.7                          |
| 29 2012 1101010101 100115178 BD 123600001769003 25.07.2012 26.07.2012                                                                                          | 2500700309 2500700309 40         | J 12.2                           |
| 30         [2012]         [101010101]         [100117445]         BD         [123600017017002]         [2500700309]         26.07.2012         26.07.2012      | [2500700309 [2500700309 [40      | 3 801.66                         |
| <b>31</b> 2012 1101010101 100117450 BD 123600005961002 [2500700309 26.07.2012 26.07.2012                                                                       | 2500700309 2500700309 50         | ) -24.79                         |
| 32         [2012]         [1101010101]         [100123131]         BD         [123600001769002]         [2500700309]         [26.07.2012]         [26.07.2012] | [2500700309 [2500700309 [50      | J -18.3                          |
| 33         [2012]         1101010101         100123835         BD         [123600005961003]         [2500700309]         26.07.2012         26.07.2012         | 2500700309 2500700309 50         | ) -16.53                         |
| 34 [2012 1101010101 [100132003 BD 123600055266003 [2500700309 26.07.2012 26.07.2012                                                                            | [2500700309 [2500700309 [50      | <u> </u>                         |
| 35 2012 1101010101 30000404 JR 100362/55 2500700309 30.03.2012 30.3.2012                                                                                       | 2500/00309 2500/00309 50         | J -31,888.24                     |
| 36 2012 [1101010101 [30000405] R 10036755 [2500700309] 03.04.2012 [03.04.2012]                                                                                 |                                  | J 9,869.00                       |
| 37 2012 [10:01010] [30000408 [JR   R554000047 [2500700309 ] 27.07.2012 [27.07.2012 ]                                                                           |                                  | 51,009.07                        |
| 38 2012 [10:01/01/300000409]JK K554000048 [2500700309 ]0.02 2012 [27:07:2012 ]                                                                                 |                                  | 31,090.00                        |
| 2012 [101010101 [300001014] K K354000024 [230070309 [29.03.2012 [29.03.2012]]                                                                                  |                                  | J 31,520.00                      |
| TO 2012 [1101010101 [500001010] K R537000025 [250700309 [25:05:2012 [25:05:2012]]                                                                              |                                  | -100,000,00                      |
| 12 2012 [1101010101 [500001010] Pt 10052/55 [2500700309 [os 10.2012 [27.05.2012 ]                                                                              | 2500700509/2500700309/50         |                                  |
| 43 2012 1101010101 200001503 IP B55400004 D500700309 27 10 2011 07 10 2011                                                                                     | 2500700309 2500700309 50         | 0 52 151 08                      |
|                                                                                                    | 200700309 200700309 40           | 5 52,151.08                      |
|                                                                                                    |                                  |                                  |

Readv

## ๒๐. หลังจากกดปุ่ม Layout แล้ว จะแสดงรายละเอียดข้อมูลที่ต้องการให้จัดกลุ่ม

| 💌 Mi  | icroso      | oft Excel - '             | 101010101-                 | เงินส       | คในมือ                           |                                        |          |               |                                       |                 |                |              |                 |               |               |    |                          | - @×        |
|-------|-------------|---------------------------|----------------------------|-------------|----------------------------------|----------------------------------------|----------|---------------|---------------------------------------|-----------------|----------------|--------------|-----------------|---------------|---------------|----|--------------------------|-------------|
| :2)   | Eile        | <u>E</u> dit <u>V</u> iew | Insert Forma               | at <u>T</u> | ools <u>D</u> ata <u>W</u> indow | Help                                   |          |               |                                       |                 |                |              |                 |               |               |    | Type a question for help | ×           |
|       | pi 🛛        |                           | a 🚺 🗟 🗎                    | 89 A        | 1   X 🗈 🖻 - 🛷                    | (≥ §                                   | Σ        | - ≙↓ Z↓ I II  | 100%                                  | • 💿 📘           |                |              |                 |               |               |    |                          |             |
| Arial |             |                           |                            | 7 1         |                                  | ······································ | .00   ₹  |               | . 💩 - A -                             |                 |                | केंग के जिस  | - 42 <b>=</b> 1 | at 3m . 1 1 m |               |    |                          |             |
|       | 69          | -                         | € 25007(                   | 20300       | 9   <del>-</del>                 | - <u>-</u>                             | -≫.0   = |               | · · · · · · · · · · · · · · · · · · · |                 |                | 261 264   H- | an - 4          | 4. 37 E   18  | <b>-</b>      |    |                          |             |
|       | A           | B                         | C                          | D           | E                                | F                                      |          | G             | Н                                     |                 | J              | K            | L               | M             | N             | 0  | Р                        | -           |
| 1     | ปี 1        | <br>บัญซี G/L             | เลขเอกสาร                  | ปร          | <br>การอ้างอิง                   | คีย์การอ้างอิง 3                       |          | -<br>การกำหนด | ว/ทเอกสาร                             | Postg Date      | Cirng doc.     | การหักล้าง   |                 | ศ.ต้นทุน      | หน่วยเบิกจ่าย | PK | จำนวนเงินในสกุลในปท.     | abs         |
| 2 2   | 2012 🍢      | 110101010                 | 100009177                  | BD          | 123600085750002                  |                                        |          | 2500700309    | 26.07.2012                            | 26.07.2012      | -              |              |                 | 2500700309    | 2500700309    | 40 | 1,672.26                 | i 🔤         |
| 3 2   | 2012        | 110101010                 | 100009307                  | BD          | 123600008712002                  |                                        |          | 2500700309    | 09.01.2012                            | 09.01.2012      |                |              |                 | 2500700309    | 2500700309    | 40 | 5.1                      |             |
| 4 2   | 2012        | 11010101010               |                            | BD          | 123600022802002                  |                                        |          | 2500700309    | 08.12.2011                            | 08.12.2011      |                |              |                 | 2500700309    | 2500700309    | 40 | 6,283.33                 | i           |
| 6     | 2012        | 110101010                 | 100012654                  | BD          | 123600006090002                  |                                        | -        | 2500700309    | 26.07.2012                            | 26.07.2012      |                |              |                 | 2500700309    | 2500700309    | 40 | 12.2                     | ,           |
| 7 2   | 2012        | 110101010<br>110101010    | 100012000                  | BD          | 123600001769003                  |                                        |          | 2500700309    | 26.07.2012                            | 26.07.2012      |                |              |                 | 2500700309    | 2500700309    | 50 | -12.2                    |             |
| 8 2   | 2012        | 110101010                 | 100013178                  | BD          | 123600022803002                  |                                        |          | 2500700309    | 26.12.2011                            | 26.12.2011      |                |              |                 | 2500700309    | 2500700309    | 40 | 9,100.00                 | j – – – j   |
| 9 2   | 2012 🍢      | 110101010                 | 100020017                  | BD          | 123600008508002                  |                                        |          | 2500700309    | 14.11.2011                            | 14.11.2011      |                |              |                 | 2500700309    | 2500700309    | 40 | 164.9                    | J           |
| 10 2  | 2012        | 110101010                 | 100021008                  | BD          | 17200000000000                   |                                        |          | *h£00700200   | TOO 10 0011                           | 00 10 0011      |                |              |                 | 2500700309    | 2500700309    | 40 | 6,283.33                 | 1           |
| 11 2  | 2012        | 110101010                 | 100025210                  | BD          | PivotTable and Pi                | ivotChart Wizaı                        | rd - La  | yout          |                                       |                 |                | - ×          |                 | 2500700309    | 2500700309    | 40 | 9,100.00                 | 1           |
| 12 2  | 2012        | 11010101010               | 100029002                  | BD          | 2255 Dearse                      |                                        | ales     |               |                                       |                 |                |              |                 | 2500700309    | 2500700309    | 40 | 3.4                      | ·           |
| 14    | 2012        | 110101010                 | 100032745                  | BD          | 1 100 Prost                      | <u> </u>                               | 2005     | C             | Construct your                        | PivotTable repo | ort by         |              | -               | 2500700309    | 2500700309    | 40 | 18.3                     |             |
| 15 2  | 2012        | 110101010                 | 100032747                  | BD          | i Som JQ Baza                    |                                        | onth D   |               | o the diagram                         | on the left.    | ne right       |              |                 | 2500700309    | 2500700309    | 50 | -1.672.26                | j           |
| 16 2  | 2012 7      | 110101010                 | 100039201                  | BD          |                                  |                                        |          |               | -                                     |                 |                |              |                 | 2500700309    | 2500700309    | 40 | 5.1                      |             |
| 17 2  | 2012 [      | 110101010                 | 100043911                  | BD          | 1                                |                                        |          |               |                                       |                 |                |              |                 | 2500700309    | 2500700309    | 50 | -591.7                   |             |
| 18 2  | 2012        | 110101010                 | 100060473                  | BD          | 1                                |                                        |          |               |                                       | 1               | การกำหนด       | ศ.ต้นหุน     |                 | 2500700309    | 2500700309    | 40 | 523.87                   |             |
| 19 2  | 2012        | 11010101010               | 100061573                  | BD          | PAG                              | ε                                      |          | ⊆OLUMN        |                                       | Nove Cl         |                | m/omto:      |                 | 2500700309    | 2500700309    | 40 | 4,897.20                 |             |
| 20 2  | 2012        | 110101010                 | 100061575                  | BD          |                                  |                                        |          |               |                                       | Urgra Gyr       |                | ициятон      |                 | 2500700309    | 2500700309    | 40 | 541.33                   | <u> </u>    |
| 22 2  | 2012        | 110101010<br>11010101010  |                            | BD          |                                  |                                        |          |               |                                       | เลขเอกส         | Postg Dat      | PK           |                 | 2500700318    | 2500700309    | 40 | 5 060 44                 | <u>.</u>    |
| 23 2  | 2012        | 110101010                 | 100078918                  | BD          |                                  | DOW 1                                  |          | DATA          |                                       | ปร              | Elrng doc.     | สำนวนเงิน    |                 | 2500700309    | 2500700309    | 50 | -591.7                   | ;           |
| 24 2  | 2012 7      | 110101010 <sup>.</sup>    | 100106243                  | BD          | 1                                | 7011                                   |          |               |                                       | 0253245         | l locuito inte |              |                 | 2500700309    | 2500700309    | 50 | -801.66                  | i           |
| 25 2  | 2012 🏾      | 110101010                 | 100110117                  | BD          | 1                                |                                        |          |               |                                       |                 |                |              |                 | 2500700309    | 2500700309    | 40 | 16.53                    | 1           |
| 26 2  | 2012        | 110101010                 | 100110859                  | BD          |                                  |                                        |          |               |                                       | คีย์การอ้า      | ง วันคิดค่า    | แหล่งของ     |                 | 2500700309    | 2500700309    | 40 | 24.79                    | 1           |
| 27 2  | 2012        | 11010101010               | 100114671                  | BD          |                                  |                                        |          |               |                                       | <               |                | >            |                 | 2500700309    | 2500700309    | 50 | -18.3                    | 1           |
| 20 2  | 2012        | 10101010                  | 100115177                  | BD          |                                  |                                        |          |               |                                       |                 |                |              |                 | 2500700309    | 2500700309    | 40 | 12.2                     | ,           |
| 30 2  | 2012        | 110101010                 | 100117445                  | BD          |                                  |                                        |          |               | <u>H</u> e                            | slp 📃 🔤         | ок 🛛           | Cancel       |                 | 2500700309    | 2500700309    | 40 | 801.66                   | j           |
| 31 2  | 2012        | 110101010 <sup>-</sup>    | 100117450                  | BD          | 123600005961002                  |                                        |          | 2500700309    | 26.07.2012                            | 26.07.2012      |                |              | -               | 2500700309    | 2500700309    | 50 | -24.79                   | j – – – j   |
| 32 2  | 2012 🍢      | 110101010                 | 100123131                  | BD          | 123600001769002                  |                                        |          | 2500700309    | 26.07.2012                            | 26.07.2012      |                |              |                 | 2500700309    | 2500700309    | 50 | -18.3                    | 1           |
| 33 2  | 2012        | 110101010                 | 100123835                  | BD          | 123600005961003                  |                                        |          | 2500700309    | 26.07.2012                            | 26.07.2012      |                |              |                 | 2500700309    | 2500700309    | 50 | -16.53                   | 1           |
| 34 2  | 2012        | 110101010                 | 100132003                  | BD          | 123600055266003                  |                                        |          | 2500700309    | 26.07.2012                            | 26.07.2012      |                |              |                 | 2500700309    | 2500700309    | 50 | -12.2                    |             |
| 35 4  | 2012        | 110101010                 |                            | JR          | 100362/55                        |                                        |          | 2500700309    | 30.03.2012                            | 30.03.2012      |                |              |                 | 2500700309    | 2500700309    | 50 | -31,888.24               | ·           |
| 37    | 2012        | 110101010<br>11010101010  | 300000403                  | JR          | R554000047                       |                                        |          | 2500700309    | 27 07 2012                            | 27 07 2012      |                |              |                 | 2500700309    | 2500700309    | 40 | 51 009 07                |             |
| 38    | 2012        | 110101010                 | 300000409                  | JR          | R554000048                       |                                        |          | 2500700309    | 27.07.2012                            | 27.07.2012      |                |              |                 | 2500700309    | 2500700309    | 40 | 31.090.00                | j – – j     |
| 39 2  | 2012 🍢      | 110101010 <sup>-</sup>    | I 300001014                | JR          | R554000024                       |                                        |          | 2500700309    | 29.03.2012                            | 29.03.2012      |                |              |                 | 2500700309    | 2500700309    | 40 | 31,520.00                | j – – – j   |
| 40 💈  | 2012 [*     | 110101010                 | I <b>3</b> 00001015        | JR          | R554000025                       |                                        |          | 2500700309    | 29.03.2012                            | 29.03.2012      |                |              |                 | 2500700309    | 2500700309    | 40 | 52,726.19                | j           |
| 41 2  | 2012        | 110101010                 | 300001016                  | JR          | 100352/55                        |                                        |          | 2500700309    | 27.03.2012                            | 27.03.2012      |                |              |                 | 2500700309    | 2500700309    | 50 | -100,000.00              | 1           |
| 42 2  | 2012        | 110101010                 | 300001501                  | JR          | 100010/55                        |                                        |          | 2500700309    | 06.10.2011                            | 06.10.2011      |                |              |                 | 2500700309    | 2500700309    | 50 | -196,150.00              | 1           |
| 43 4  | 2012        | 11010101010               | 1 300001503<br>1 300001519 | JR          | 100556/55                        |                                        |          | 2500700309    | 27.10.2011                            | 27.10.2011      |                |              |                 | 2500700309    | 2500700309    | 40 | 52,151.08                | <u> </u>    |
| 44 2  | 2012        | 110101010                 | 300001519                  | JR          | 100552/55                        |                                        | -        | 2500700309    | 21.06.2012                            | 21.06.2012      |                |              |                 | 2500700309    | 2500700309    | 50 | -4,158.00                |             |
| 46    | 2012        | 110101010                 | 300001601                  | JR          | 100009/55                        |                                        |          | 2500700309    | 04.10.2011                            | 04.10.2011      |                |              |                 | 2500700309    | 2500700309    | 50 | -19,182.00               |             |
| 47 2  | 2012        | 110101010                 | 300001701                  | JR          | 100006/55                        |                                        |          | 2500700309    | 04.10.2011                            | 04.10.2011      |                |              |                 | 2500700309    | 2500700309    | 50 | -64,825.00               | í i i i i i |
| 48 2  | 2012        | 110101010                 | 300001710                  | JR          | 100488/55                        |                                        |          | 2500700309    | 24.05.2012                            | 24.05.2012      |                |              |                 | 2500700309    | 2500700309    | 50 | -72,000.00               | /           |
| 14 A  | <b>н</b> н] | 1101010                   | 101-เงินสดใน               | มือ /       |                                  |                                        |          |               |                                       |                 |                | <            |                 |               |               | _  |                          | >           |
| Ready | ,           |                           |                            |             |                                  |                                        |          |               |                                       |                 |                |              |                 |               |               |    | NUM                      |             |

## ๒๑. ให้ลาก " PK " ไว้ในช่อง " Column" ลาก "ABS " ไว้ในช่อง " ROW " และลาก "จำนวนเงิน "ไว้ในช่อง " DATA " แล้วกดปุ่ม " OK "

| 💥 Microsoft Excel - 1101010101-เงินสคในมือ           |                                          |                                    |                                 |              |                |                  |                         |               |          | 1                       | . @ X |
|------------------------------------------------------|------------------------------------------|------------------------------------|---------------------------------|--------------|----------------|------------------|-------------------------|---------------|----------|-------------------------|-------|
| : Bile Edit View Insert Format Tools Data Window He  | alo                                      |                                    |                                 |              |                |                  |                         |               | Ty       | vpe a guestion for help | ×     |
|                                                      | ~≓<br>  - Cil - I Qil - S - A I Z I I (4 | <b>a</b> 🚮 100%.                   | - @                             |              |                |                  |                         |               |          |                         |       |
|                                                      |                                          |                                    |                                 |              | ਨਾ ਨਹ ਜਿ       | - 40 <b>–</b> 10 | <b>*</b> 8              |               |          |                         |       |
|                                                      | 70 7 .00 →.0   ±≓ 1≓   *                 | <u>~</u> · <u>-</u> ·              |                                 |              | ku i ku li -la | 24 <b>—</b> 24   | <b>u</b> , 797 kr. 1 ka | 7             |          |                         |       |
|                                                      | F G                                      | Н                                  |                                 | J            | K              | L                | М                       | N             | 0        | Р                       |       |
| 1 ปี บัญชี G/L เลขเอกสาร ปร การอ้างอิง คีย์          | การอ้างอิง 3 การกำหนด                    | ว/ทเอกสาร                          | Postg Date                      | Cirng doc.   | การหักล้าง     | วันคิดค่า        | ศ.ต้นทุน                | หน่วยเบิกจ่าย | PK 4     | จำนวนเงินในสกุลในปท.    | abs   |
| 2 2012 1101010101 100009177 BD 123600085750002       | 2500700309                               | 26.07.2012                         | 26.07.2012                      |              |                |                  | 2500700309              | 2500700309    | 40       | 1,672.26                |       |
| 3 2012 1101010101 100009307 BD 123600008712002       | 2500700309                               | 09.01.2012                         | 09.01.2012                      |              |                |                  | 2500700309              | 2500700309    | 40       | 5.1                     |       |
| 4 2012 1101010101 100012420 BD 123600022802002       | 2500700309                               | 08.12.2011                         | 08.12.2011                      |              |                |                  | 2500700309              | 2500700309    | 40       | 6,283.33                |       |
| 5 2012 1101010101 100012654 BD 123600008090002       | 2500700309                               | 26.07.2012                         | 26.07.2012                      |              |                |                  | 2500700309              | 2500700309    | 40       | 591.7                   |       |
| 6 2012 1101010101 100012655 BD 123600055266003       | 2500700309                               | 26.07.2012                         | 26.07.2012                      |              |                |                  | 2500700309              | 2500700309    | 40       | 12.2                    |       |
| 7 2012 [11010101 [100012774 BD [123600001769003      | 2500700309                               | 26.07.2012                         | 26.07.2012                      |              |                |                  | 2500700309              | 2500700309    | 50       | -12.2                   |       |
| 8 2012 1101010101 100013178 BD 123600022803002       | 2500700309                               | 26.12.2011                         | 26.12.2011                      |              |                |                  | 2500700309              | 2500700309    | 40       | 9,100.00                |       |
| 9 2012 1101010101 100020017 BD 123600008508002       | 25007003091                              | 14.11.2011                         | 14.11.2011                      |              |                |                  | 2500700309              | 2500700309    | 40       | 164.9                   |       |
| 10 2012 1101010101 100021008 BD 12                   |                                          |                                    |                                 |              |                |                  | 2500700309              | 2500700309    | 40       | 9,203.33                |       |
| 12 2012 1101010101 100023210 BD Pivot able and Pivot | Lhart Wizard - Layout                    |                                    |                                 |              | <u> </u>       |                  | 2500700309              | 2500700309    | 40       | 3,100.00                |       |
| 13 2012 1101010101 100022002 BD                      | Notes                                    |                                    |                                 |              |                | -                | 2500700309              | 2500700309    | 40       | 18.3                    |       |
| 14 2012 1101010101 100032745 BD                      |                                          | onstruct your                      | PivotTable repo                 | ort by       |                |                  | 2500700309              | 2500700309    | 40       | 18.3                    |       |
| 15 2012 1101010101 100032747 BD 1                    | Tionen 15                                | ragging the rie<br>o the diagram ( | a buttons on ti<br>on the left. | he right     |                |                  | 2500700309              | 2500700309    | 50       | -1 672 26               |       |
| 16 2012 1101010101 100039201 BD                      |                                          |                                    |                                 |              |                |                  | 2500700309              | 2500700309    | 40       | 5.1                     |       |
| 17 2012 1101010101 100043911 BD                      |                                          |                                    |                                 |              |                |                  | 2500700309              | 2500700309    | 50       | -591.7                  |       |
| 18 2012 1101010101 100060473 BD                      |                                          |                                    |                                 | l bacdanud   | a čura.        |                  | \$700309                | 2500700309    | 40       | 523.87                  |       |
| 19 2012 1101010101 100061573 BD                      |                                          |                                    |                                 | Пантици      | PLOIDUIG       |                  | 10309                   | 2500700309    | 40       | 4,897.20                |       |
| 20 2012 1101010101 100061575 BD                      |                                          | _                                  | ប័ណ្ឌឌី G/L                     | ว/หเอกสา     | หน่วยเบิกะ     |                  | G 10309                 | 2500700309    | 40       | 541.33                  |       |
| 21 2012 1101010101 100067751 BD                      | abs pom of สำนวนเงินใน                   |                                    | เลขเออส                         | Posto Dat    | РК             | 1~               |                         | 2500700309    | 40       | 80                      |       |
| 22 2012 1101010101 100073217 BD                      |                                          |                                    |                                 |              |                |                  | 2500700309              | 2500700309    | 40       | 5,060.44                |       |
| 23 2012 1101010101 100078918 BD                      | ROW DATA                                 |                                    | ปร                              | Elrng doc.   | สานวนเงิน      |                  | 2500700309              | 2500700309    | 50       | -591.7                  |       |
| 24 2012 1101010101 100106243 BD                      |                                          |                                    | การอ้างอิง                      | ป การหักล้าง | abs 1          |                  | 2500                    | 500700309     | 50       | -801.66                 |       |
| 25 2012 1101010101 100110117 BD                      |                                          |                                    |                                 |              |                |                  | <u>ຄ</u>                | 0700309       | 40       | 16.53                   |       |
| 26 (2012 (1101010101 (100110859 BD)                  |                                          |                                    | คียการอ้า                       | ง วันคัดค่า  | แหล่งของ       | L                | 250                     | 00700309      | 40       | 24.79                   |       |
| 27 2012 1101010101 100114671 BD                      | ຕ                                        | / 🕑                                | ¢                               |              | -              |                  | 2500760                 | 2500700309    | 50       | -18.3                   |       |
| 20 2012 1101010101 100115177 DD                      | $\sim$                                   |                                    |                                 |              |                |                  | 2500700309              | 2500700309    | 40       | 122                     |       |
| 29 2012 1101010101 100113176 BD                      |                                          | He                                 | lp i                            | ок           | Cancel         |                  | 200700309               | 2300700309    | 40       | 901.66                  |       |
| 31 2012 1101010101 100117445 BD                      | 2500700309                               | 26 UZ 2012                         |                                 |              |                | -                | 250070                  | 203           | 40<br>50 | -24.79                  |       |
| 32 2012 1101010101 100173131 BD 123600001769002      | 25007 00309                              | 26.07.2012                         | 26.07.2012                      |              |                |                  | 250070                  | ຍ <b>ໄ</b> ດອ | 50       | -18 3                   |       |
| 33 2012 1101010101 100123835 BD 123600005961003      | 2500700309                               | 26.07.2012                         | 26.07.2012                      |              |                |                  | 25007003                | 0309          | 50       | -16.53                  |       |
| 34 2012 1101010101 100132003 BD 123600055266003      | 2500700309                               | 26.07.2012                         | 26.07.2012                      |              |                |                  | 2500700309              | 2500700309    | 50       | -12.2                   |       |
| 35 2012 1101010101 300000404 JR 100362/55            | 2500700309                               | 30.03.2012                         | 30.03.2012                      |              |                |                  | 2500700309              | 2500700309    | 50       | -31,888.24              |       |
| 36 2012 1101010101 300000405 JR 100367/55            | 2500700309                               | 03.04.2012                         | 03.04.2012                      |              |                |                  | 2500700309              | 2500700309    | 40       | 9,869.00                |       |
| 37 2012 1101010101 300000408 JR R554000047           | 2500700309                               | 27.07.2012                         | 27.07.2012                      |              |                |                  | 2500700309              | 2500700309    | 40       | 51,009.07               |       |
| 38 2012 1101010101 300000409 JR R554000048           | 2500700309                               | 27.07.2012                         | 27.07.2012                      |              |                |                  | 2500700309              | 2500700309    | 40       | 31,090.00               |       |
| 39 2012 1101010101 300001014 JR R554000024           | 2500700309                               | 29.03.2012                         | 29.03.2012                      |              |                |                  | 2500700309              | 2500700309    | 40       | 31,520.00               |       |
| 40 2012 1101010101 300001015 JR R554000025           | 2500700309                               | 29.03.2012                         | 29.03.2012                      |              |                |                  | 2500700309              | 2500700309    | 40       | 52,726.19               |       |
| 41 2012 1101010101 300001016 JR 100352/55            | 2500700309                               | 27.03.2012                         | 27.03.2012                      |              |                |                  | 2500700309              | 2500700309    | 50       | -100,000.00             |       |
| 42 [2012 [1101010101 [300001501 ]JR 100010/55        | 2500700309                               | 06.10.2011                         | 06.10.2011                      |              |                |                  | 2500700309              | 2500700309    | 50       | -196,150.00             |       |
| 43 2012 1101010101 300001503 JR R55400004            | 2500700309                               | 27.10.2011                         | 27.10.2011                      |              |                |                  | 2500700309              | 2500700309    | 40       | 52,151.08               |       |
| 44 2012 [1101010101] 300001519 JR 100556/55          | 2500700309                               | 21.06.2012                         | 21.06.2012                      |              |                |                  | 2500700309              | 2500700309    | 50       | -4,168.00               |       |
| 45 2012   101010101 300001520 JR 100552/55           | 2500700309                               | 21.06.2012                         | 21.06.2012                      |              |                |                  | 2500700309              | 2500700309    | 50       | - 103,300.00            |       |
| 40 2012 [101010101 300001001 JR 100009/55            | 2000/00309<br>5500700000                 | 04.10.2011                         | 04.10.2011                      |              |                |                  | 2300700309              | 2500700309    | 50       | -19,162.00              |       |
| 47 2012 1101010101 300001701 JR 100000/30            | 200700309<br>5500700309                  | 24.10.2011                         | 24.10.2011                      |              |                |                  | 2500700309              | 2300700309    | 50       | -04,025.00              |       |
| 4 A A A A 1101010101-012020110 010 100400/00         | 23007 00309                              | 24.00.2012                         | 24.00.2012                      |              | /              | -                | 2300700303              | 2300, 00303   | 50       | -72,000.00              | ×     |
| Ready                                                |                                          |                                    |                                 |              | • J            |                  |                         | ]             |          | NUM                     |       |

# ๒๒. หลังจากนั้นให้กดปุ่ม Finish

| 💌 Microsoft Excel - 1101010101-เงินสุดในมือ                                                          |             |           |                     |               |      |                              |       |
|----------------------------------------------------------------------------------------------------|-------------|-----------|---------------------|---------------|------|------------------------------|-------|
| Elle Edit View Insert Format Tools Data Window Help                                                  |             |           |                     |               | Т    | Type a question for help 🛛 🚽 | _ 8 × |
| □ ☞ 🖬 🖻 🖂 🐼 🖸 1 ザ 総.   お ℡ ಜ. • ダ   ヴ • ୯ -   勉. Σ - 兌↓ 🏭 🦓 100% - @ 📕                               |             |           |                     |               |      |                              |       |
|                                                                                                    | का कि       | 42 — হৈ ও | 2. A 1 mm           |               |      |                              |       |
|                                                                                                    |             |           |                     | -             |      |                              |       |
|                                                                                                    | ĸ           |           | M                   | N             |      | P                            |       |
| 1 ปี บัณซ์ G/L เลขเอกสาร ปร การอ้างอิง คีย์การอ้างอิง 3 การกำหนด ว/หเอกสาร Posta Date Cima doc. การเ | รหักล้าง ว่ |           | <br>ต้น <i>เ</i> าน | หน่วยเบิกจ่าย | I PK | จำนวนเงินในสกลในปท.          | abs   |
| 2 2012 1101010101 100009177 BD 123600085750002 2500700309 26.07.2012 26.07.2012                      |             | 25        | 500700309           | 2500700309    | 40   | 1,672.26                     |       |
| 3 2012 1101010101 100009307 BD 123600008712002 2500700309 09.01.2012 09.01.2012                      |             | 25        | 500700309           | 2500700309    | 40   | 5.1                          |       |
| 4 2012 1101010101 100012420 BD 123600022802002 2500700309 08.12.2011 08.12.2011                      |             | 25        | 500700309           | 2500700309    | 40   | 6,283.33                     |       |
| 5 2012 1101010101 100012654 BD 123600008090002 2500700309 26.07.2012 26.07.2012                      |             | 25        | 500700309           | 2500700309    | 40   | 591.7                        |       |
| 6 2012 [1101010101 [100012655] BD [1236000652650003] [2500700309 [26.07.2012 [26.07.2012]            |             | 25        | 500700309           | 2500700309    | 40   | 12.2                         |       |
| 7 2012 [1101010101 100012174 BD 1123600001769003 [2500700309 26.07.2012 26.07.2012                   |             | 25<br>56  | 00700309            | 2500700309    | 50   | -12.2                        |       |
| 6 2012 1101010101 1000130176 BD 123600008588002 22005002 22005002 2020058 26.12.2011 20.12.2011      |             | 20<br>154 | 00700309            | 2500700309    | 40   | 9,100.00                     |       |
| 2012 / 10/10/10/11 / 100021008 BD / 125600022803002 / 2500700309 08 12 2011 04:11:2011               |             | 2-<br>"2F | 500700309           | 2500700309    | 40   | 6 283 33                     |       |
| 11 2012 1101010101 100025210 BD 123600022802002 2500700309 26.12.2011 26.12.2011                     |             | 25        | 500700309           | 2500700309    | 40   | 9,100.00                     |       |
| 12 2012 1101010101 100029002 BD 1236                                                                 |             | 25        | 500700309           | 2500700309    | 40   | 3.4                          |       |
| 13 2012 1101010101 100032745 BD 1236 PivotTable and PivotChart Wizard - Step 3 of 3                  |             | 25        | 500700309           | 2500700309    | 40   | 18.3                         |       |
| 14 2012 1101010101 100032746 BD 1236                                                                 |             | 25        | 500700309           | 2500700309    | 40   | 18.3                         |       |
| 15 2012 1101010101 100032747 BD 1236                                                                 |             | 25        | 500700309           | 2500700309    | 50   | -1,672.26                    |       |
| 16 (2012 1101010101 1100039201 BD 1236                                                               |             | 25        | 500700309           | 2500700309    | 40   | 5.1                          |       |
| 17 2012 1101010101 100043911 BD 1238 where do you want to put the Prvot able report?                 |             | 25        | 00700309            | 2500700309    | 50   | -591.7                       |       |
| 18 2012 1101010101 100060473 BD 1238                                                                 |             | 25<br>56  | 00700309            | 2500700309    | 40   | 523.87                       |       |
| 20 2012 1101010101 100001575 BD 1238                                                                 |             | 20<br>54  | 500700309           | 2500700309    | 40   | 4,037.20                     |       |
| 21 2012 (1101010101 (100067751 BD 1236                                                               |             | 25        | 00700316            | 2500700309    | 40   | 80                           |       |
| 22 2012 1101010101 100073217 BD 1236                                                                 |             | 25        | 500700309           | 2500700309    | 40   | 5.060.44                     |       |
| 23 2012 1101010101 100078918 BD 1236 Click Finish to create your PivotTable report.                  |             | 25        | 500700309           | 2500700309    | 50   | -591.7                       |       |
| 24 2012 1101010101 100106243 BD 1236                                                                 |             | 25        | 500700309           | 2500700309    | 50   | -801.66                      |       |
| 25 2012 1101010101 100110117 BD 1236                                                                 |             | 25        | 500700309           | 2500700309    | 40   | 16.53                        |       |
| 26 2012 1101010101 100110859 BD 123600005961002 22500700309 26 07 2012 26 07 2012                    |             | 25        | 500700309           | 2500700309    | 40   | 24.79                        |       |
| 27 2012 [1010101011 1001146/1 BD [123600052/56022 2500700309 26.07.2012 26.07.2012                   |             | 25        | 00700309            | 2500700309    | 50   | -18.3                        |       |
| 28 2012 1101010101 100115177 BD 1235000035554002 25500700309 [25.07.2012 ]                           |             | 25<br>10  | 00700309            | 2500700309    | 40   | 591.7                        |       |
| 23 2012 1101010101 100112745 BD 112360001780000 250000000 250072012 25072012 25072012                |             | 20<br>154 | 500700309           | 2500700309    | 40   | 801.66                       |       |
|                                                                                                    |             | 25        | 500700309           | 2500700309    | 50   | -24 79                       |       |
| 32 2012 1101010101 100123131 BD 123600001769002 2500700309 26.07.2012 26.07.2012                     |             | 25        | 500700309           | 2500700309    | 50   | -18.3                        |       |
| 33 2012 1101010101 100123835 BD 123600005961003 2500700309 26.07.2012 26.07.2012                     |             | 25        | 500700309           | 2500700309    | 50   | -16.53                       |       |
| 34 2012 1101010101 100132003 BD 123600055266003 25.07.2012 26.07.2012 26.07.2012                     |             | 25        | 500700309           | 2500700309    | 50   | -12.2                        |       |
| 35 2012 1101010101 300000404 JR 100362/55 2500700309 30.03.2012 30.03.2012                           |             | 25        | 500700309           | 2500700309    | 50   | -31,888.24                   |       |
| 36 [2012 [1101010101 [300000405 JR 100367/55 2500700309 [03.04.2012 ]03.04.2012                      |             | 25        | 500700309           | 2500700309    | 40   | 9,869.00                     |       |
| 37 2012 [1010101011] 300000408 JR R554000047 [2500700309 [27:07:2012 [27:07:2012]                    |             | 25        | 00700309            | 2500700309    | 40   | 51,009.07                    |       |
| 38 [2012] 1101010101 3000004049 JR R5540000248 [25007002039 [27,07,2012] 27,07,2012                  |             | 25<br>5e  | 00700309            | 2500700309    | 40   | 31,090.00                    |       |
| 35 2012 1101010101 300001014 3R R554000024 2200700309 29.03.2012 25.03.2012                          |             | 20        | 00700309            | 5500700309    | 40   | 52 726 19                    |       |
| 41 2012 1101010101 500001016 J.H. 100362/55 2500700309 27 03 2012 25.05.2012                         |             | 2-<br>"DF | 500700309           | 2500700309    | 50   | -100.000.00                  |       |
| 42 2012 1101010101 300001501 JR 100010/55 2500700309 06.10.2011 06.10.2011                           |             | 25        | 500700309           | 2500700309    | 50   | -196,150.00                  |       |
| 43 2012 110101010 300001503 JR R55400004 2500700309 27.10.2011 27.10.2011                            |             | 25        | 500700309           | 2500700309    | 40   | 52,151.08                    |       |
| 44 2012 1101010101 300001519 JR 100556/55 2500700309 21.06.2012 21.06.2012                           |             | 25        | 500700309           | 2500700309    | 50   | -4,158.00                    |       |
| 45 2012 1101010101 300001520 JR 100552/55 2500700309 21.06.2012 21.06.2012                           |             | 25        | 500700309           | 2500700309    | 50   | -103,300.00                  |       |
| 46 [2012 [1101010101 [300001601 JR 100009/55 [2500700309 04.10.2011 04.10.2011                       |             | 25        | 500700309           | 2500700309    | 50   | -19,182.00                   |       |
| 4/ 2012 [110101010] [3000017/0] JR 100006/55 [2500700309 04.10.2011 04.10.2011                       |             | 25        | 00700309            | 2500700309    | 50   | -64,825.00                   |       |
| 48 [2012] HIDTOTOTOTOTOTOTOTOTOTOTOTOTOTOTOTOTOTOTO                                                  |             | 26        | 00700309            | 2500700309    | 50   | -72,000.00                   | ~     |
| I ↓ ► P \ 1101010101-เงนลด ฉันอ /                                                                    |             | 111       |                     |               |      | NUM                          |       |

-ഉഉ-

## ๒๓. ระบบจะแสดงข้อมูลบัญชีที่จัดกลุ่มแล้ว ให้ตรวจสอบความครบถ้วนการจัดเรียงข้อมูลในช่อง Grand Total

| 📧 Mi               | 💌 Microsoft Excel - 1101010101-เงินสดในมือ.xls                           |                                 |                |             |         |                 |                |           |           |           |   |  |  |  |
|--------------------|--------------------------------------------------------------------------|---------------------------------|----------------|-------------|---------|-----------------|----------------|-----------|-----------|-----------|---|--|--|--|
| :2)                | <u>File E</u> dit <u>V</u> iew <u>I</u> nsert F <u>o</u> rmat <u>T</u> o | ools <u>D</u> ata <u>W</u> indo | w <u>H</u> elp |             |         |                 |                |           |           |           |   |  |  |  |
| 1                  | 📂 🖃 💪 🔒 l 🖪 🚺 🕰 l 🖤 🛍                                                    | ,   🐰 🗈 🛍 <del>-</del> <        | 🍠 🖌 🕶 🗸 🔰      | 🥘 Σ - ϟ↓ Ζ↓ | 🏭 🛷 1   | 100% 🝷 🕜        | -              |           |           |           |   |  |  |  |
| Taho               | ma 🔹 11 🗸 🖪 🖌 💆                                                          |                                 | 9% , 58        |             | 🗉 + 💩 + | A - 🛃 🗄 🗷       |                | ) 🔅 🔅 🕹   | rt 42 🔳 🎘 | ( 🏷 🖉 🗅 🗅 |   |  |  |  |
| _                  | A3 🔻 🏂                                                                   |                                 |                |             |         |                 |                |           |           |           |   |  |  |  |
|                    | A                                                                        | В                               | С              | D           | E       | F               | G              | Н         | I         | J         | K |  |  |  |
| 1                  | Drop                                                                     | Page Fields He                  | re             |             |         |                 |                |           |           |           |   |  |  |  |
| 2                  |                                                                          |                                 |                |             |         |                 |                |           |           |           |   |  |  |  |
| 3                  | Sum of จำนวนเงินในสกุลในปท.                                              | PK 💽                            |                |             |         |                 |                |           |           |           |   |  |  |  |
| 4                  | abs 🗸                                                                    | 40                              | 50             | Grand Lotal |         |                 |                |           |           |           |   |  |  |  |
| 5                  | 3.40                                                                     | 3.4                             | -3.4           | 0           |         |                 |                |           |           |           |   |  |  |  |
|                    | 5.10                                                                     | 10.2                            | -10.2          | 0           |         |                 |                |           |           |           |   |  |  |  |
| 8                  | 16.53                                                                    | 16.53                           | -16 53         | 0           |         | PivotTable      | Field List     | ▼ ×       |           |           |   |  |  |  |
| 9                  | 18.30                                                                    | 36.6                            | -36.6          | 0           |         | Drag items to   | o the PivotTab | le report |           |           |   |  |  |  |
| 10                 | 24.79                                                                    | 24.79                           | -24.79         | Ŭ Ő         |         | Drag icoms o    | o cho i mocrab | lo ropore |           |           |   |  |  |  |
| 11                 | 25.00                                                                    | 75                              | -75            | Ō           |         | U E U           |                | <u>^</u>  |           |           |   |  |  |  |
| 12                 | 48.00                                                                    |                                 | -480           | -480        |         | 🗌 🔄 ບັດງ•       | ឌី G/L         |           |           |           |   |  |  |  |
| 13                 | 68.00                                                                    | 68                              | -68            | 0           |         | ເລາ             | เอกสาร         | =         |           |           |   |  |  |  |
| 14                 | 80.00                                                                    | 80                              | -80            | 0           |         |                 |                |           |           |           |   |  |  |  |
| 15                 | 91.97                                                                    | 91.97                           |                | 91.97       |         | การ             | อ้างอิง        |           |           |           |   |  |  |  |
| 16                 | 100.00                                                                   | 100                             | -100           | 0           |         | คีย์ก           | กรอ้างอิ่ง 3   |           |           |           |   |  |  |  |
| 17                 | 137.96                                                                   | 275.92                          | -137.96        | 137.96      |         | การ             | กำหนด          |           |           |           |   |  |  |  |
| 18                 | 14/.0/                                                                   | 14/.0/                          | -14/.0/        | 0           |         | ) <i></i> ) √ № | เอกสาร         |           |           |           |   |  |  |  |
| 19                 | 164.90                                                                   | 164.9                           | -164.9         | 0           |         | Post            | tg Date        |           |           |           |   |  |  |  |
| 20                 | 187.00                                                                   | 374                             | -187           | 2200        |         |                 | iq doc.        |           |           |           |   |  |  |  |
| 21                 | 200.00                                                                   | 2400                            | -200           | -205        |         |                 |                |           |           |           |   |  |  |  |
| 23                 | 200.00                                                                   | 200                             | -229.93        | -229 93     |         | Add To          | Row Area       | ~         |           |           |   |  |  |  |
| 24                 | 289.00                                                                   | 289                             | 223.30         | 289         |         | -               |                |           |           |           |   |  |  |  |
| 25                 | 297.50                                                                   | 297.5                           | -297.5         | 0           |         |                 |                |           |           |           |   |  |  |  |
| 26                 | 300.00                                                                   | 300                             |                | 300         |         |                 |                |           |           |           |   |  |  |  |
| 27                 | 303.00                                                                   |                                 | -303           | -303        |         |                 |                |           |           |           |   |  |  |  |
| 28                 | 306.00                                                                   | 306                             | -612           | -306        |         |                 |                |           |           |           |   |  |  |  |
| 29                 | 309.00                                                                   |                                 | -309           | -309        |         |                 |                |           |           |           |   |  |  |  |
| 30                 | 320.00                                                                   | 320                             | -320           | 0           |         |                 |                |           |           |           |   |  |  |  |
| 31                 | 365.50                                                                   | 365.5                           |                | 365.5       |         |                 |                |           |           |           |   |  |  |  |
| 32                 | 367.89                                                                   | 367.89                          | -/35.78        | -367.89     |         |                 |                |           |           |           |   |  |  |  |
| 33                 | 400.00                                                                   | 1000                            | -800           | 430.60      |         |                 |                |           |           |           |   |  |  |  |
| 25                 | 430.02                                                                   | 450                             | -450.02        | -430.02     |         |                 |                |           |           |           |   |  |  |  |
| 35                 | 450.00                                                                   | 450                             | -450           | 467.5       |         |                 |                |           |           |           |   |  |  |  |
| 37                 | 484.00                                                                   | 484                             |                | 484         |         |                 |                |           |           |           |   |  |  |  |
| 38                 | 500.00                                                                   | 2500                            | -3000          | -500        |         |                 |                |           |           |           |   |  |  |  |
| 39                 | 523.87                                                                   | 523.87                          | -523.87        | 0           |         |                 |                |           |           |           |   |  |  |  |
| 40                 | 541.33                                                                   | 541.33                          | -541.33        | 0           |         |                 |                |           |           |           |   |  |  |  |
| 41                 | 566.00                                                                   | 566                             | -566           | 0           |         |                 |                |           |           |           |   |  |  |  |
| 42                 | 588.29                                                                   | 588.29                          |                | 588.29      |         |                 |                |           |           |           |   |  |  |  |
| 43                 | 591.70                                                                   | 1183.4                          | -1183.4        | 0           |         |                 |                |           |           |           |   |  |  |  |
| ∏l∎     ∎<br>Deedu | ▶ ▶ \Sheet1 / 1101010101-เงินสด                                          | กันมือ /                        |                |             |         |                 |                | <         |           |           |   |  |  |  |

### ๒๔. เมื่อดับเบิ้ลคลิกช่อง "Grand Total " ที่แสดงตัวเลขเป็นศูนย์ (0) ให้ตรวจสอบว่าระบบจัดเรียงข้อมูลตั้งแต่การบันทึกรับเงินและนำส่งเงินหรือจ่ายเงิน

| 🔟 Microsoft Excel - 1101010101-ស៊េអផតរៃអរើอ.xls                                                             |                 |                               |                                |       |                                          |                  |            |            |            |      |            |              |               |         |                 |        |     |
|----------------------------------------------------------------------------------------------------|-----------------|-------------------------------|--------------------------------|-------|------------------------------------------|------------------|------------|------------|------------|------|------------|--------------|---------------|---------|-----------------|--------|-----|
| :8)                                                                                                    | <u>File E</u> d | it <u>V</u> iew <u>I</u> nser | rt F <u>o</u> rmat <u>T</u> oo | ols į | <u>D</u> ata <u>W</u> indow <u>H</u> elp |                  |            |            |            |      |            |              | Тур           | pe a qu | estion for help | 1      | 8 × |
| 🗄 🗋 🚰 🛃 💪 🚔 I 🛃 🚫 I ザ 📖 I 🕹 🔹 🖓 = 🏈 = I 😣 Σ = ½↓ X↓ I 🛄 🛷 100% - 🕢 🔪                                        |                 |                               |                                |       |                                          |                  |            |            |            |      |            |              |               |         |                 |        |     |
| ] Tahoma - 11 -   B / U   三 三 三 国   雪 % ・ ‰ ぷ   字 字   田 - ◇ - ▲ - 💡   図   田 OI OL ☆I ☆   + 42 三 漢 沙 ピ   物 💡 |                 |                               |                                |       |                                          |                  |            |            |            |      |            |              |               |         |                 |        |     |
|                                                                                                    | M36             | <b>▼</b> f3                   | è                              |       |                                          |                  |            |            |            |      |            |              |               |         |                 |        |     |
|                                                                                                    | A               | В                             | С                              | D     | E                                        | F                | G          | Н          | Ι          | J    | K I        | . M          | N             | 0       | P               |        | Ç,  |
| 1                                                                                                    | ปี              | บัญชี G/L                     | เลขเอกสาร                      | ปร    | การอ้างอิง                               | คีย์การอ้างอิง 3 | การกำหนด   | ว/ทเอกสาร  | Postg Date | ng d | เรหักล้นคิ | ดค่ ศ.ตันทุน | หน่วยเบิกจ่าย | I PK    | เวนเงินในสก     | ุลใน เ | ab  |
| 2                                                                                                    | 2012            | 1101010101                    | 100067751                      | BD    | 123600075532003                          |                  | 2500700316 | 29.05.2012 | 29.05.2012 |      |            | 2500700316   | 2500700309    | 40      |                 | 80     | 8   |
| 3                                                                                                    | 2012            | 1101010101                    | 1200010873                     | R6    | 123600075532003                          | 0344020400003526 | 2500700316 | 29.05.2012 | 29.05.2012 |      |            | 2500700316   | 2500700309    | 50      |                 | -80    | ٤   |
| 4                                                                                                    |                 |                               |                                |       |                                          |                  |            |            |            |      |            |              |               |         |                 |        |     |
| 5                                                                                                    |                 |                               |                                |       |                                          |                  |            |            |            |      |            |              |               |         |                 |        |     |
| 6                                                                                                    |                 |                               |                                |       |                                          |                  |            |            |            |      |            |              |               |         |                 |        |     |
| 7                                                                                                    |                 |                               |                                |       |                                          |                  |            |            |            |      |            |              |               |         |                 |        |     |
| 8                                                                                                    |                 |                               |                                |       |                                          |                  |            |            |            |      |            |              |               |         |                 |        |     |
| 9                                                                                                    |                 |                               |                                |       |                                          |                  |            |            |            |      |            |              |               |         |                 |        |     |
| 10                                                                                                    |                 |                               |                                |       |                                          |                  |            |            |            |      |            |              |               |         |                 |        |     |

๒๕. หากพบว่าข้อมูลที่ปรากฏในช่อง " Grand Total" ไม่ได้แสดงตัวเลขเป็น 0 ให้ดับเบิ้ลคลิกที่บรรทัดรายการนั้นๆ แล้วนำรายการที่มียอดคงค้างไปตรวจสอบการบันทึก รายการบัญชีต่อไป

| 🛛 Microsoft Excel - 1101010101-เงินสุดในมือ.xls |                         |                                |                               |     |                             |                |                               |                  |            |                         |                    |           |            |               |    |                            |        |
|-------------------------------------------------|-------------------------|--------------------------------|-------------------------------|-----|-----------------------------|----------------|-------------------------------|------------------|------------|-------------------------|--------------------|-----------|------------|---------------|----|----------------------------|--------|
| :2)                                             | <u>E</u> ile <u>E</u> i | dit <u>V</u> iew <u>I</u> nsei | rt F <u>o</u> rmat <u>T</u> o | ols | <u>D</u> ata <u>W</u> indow | Help           |                               |                  |            |                         |                    |           |            |               | Ty | oe a question for help 🛛 🝷 | _ 8 ×  |
| : 🗅                                             | 💕 🔒                     | 🕒 🔒 🖌                          | S 💁 🖓 🛍                       | 1 🐰 | ि 🖹 🕶 🛷                     | ·   ≠) + (° +  | 🥺 Σ <del>-</del> <u>2</u> ↓ Z | 🗼 🛄 🦚 100        | % 🔹 🕜 💂    |                         |                    |           |            |               |    |                            |        |
| Tah                                             | oma                     | - 11                           | - <b>B</b> <i>I</i> <u>U</u>  |     | = = = =                     | 🥶 % <b>,</b> 號 | .00 🗧 🚛                       | 🖂 - 🖄 - <u>A</u> |            | • • • • •               | ¥I ≫I   - <b>Γ</b> | + 42 =    |            |               |    |                            |        |
|                                                 | A1                      | <b>→</b> f:                    | ะ ปี                          |     |                             | -              |                               |                  |            |                         |                    |           |            |               |    |                            |        |
|                                                 | A                       | В                              | С                             | D   | E                           | F              | G                             | н                | Ι          | J                       | К                  | L         | M          | N             | 0  | Р                          | ~      |
| 1                                               | ปี                      | ี บัญชี G/L                    | เลขเอกสาร                     | ปร  | การอ้างอิง                  | ย์การอ้างอิง   | การกำหนด                      | ว/ทเอกสาร        | Postg Date | l <mark>rng do</mark> o | ารหักล้า           | วันคิดค่า | ศ.ตันทุน   | หน่วยเบิกจ่าย | PК | จำนวนเงินในสกุลใน          | เปท. 🗌 |
| 2                                               | 2012                    | 1101010101                     | 1000002723                    | RA  | 100166/55                   |                | 2500700309                    | 16.12.2011       | 16.12.2011 |                         |                    |           | 2500700309 | 2500700309    | 40 | 9                          | 1.97   |
| 3                                               |                         |                                |                               |     |                             |                |                               |                  |            |                         |                    |           |            |               |    |                            |        |
| 4                                               |                         |                                |                               |     |                             |                |                               |                  |            |                         |                    |           |            |               |    |                            |        |
| 5                                               |                         |                                |                               |     |                             |                |                               |                  |            |                         |                    |           |            |               |    |                            |        |
| 6                                               |                         |                                |                               |     |                             |                |                               |                  |            |                         |                    |           |            |               |    |                            |        |
| 7                                               |                         |                                |                               |     |                             |                |                               |                  |            |                         |                    |           |            |               |    |                            |        |
| 8                                               |                         |                                |                               |     |                             |                |                               |                  |            |                         |                    |           |            |               |    |                            |        |
| 9                                               |                         |                                |                               |     |                             |                |                               |                  |            |                         |                    |           |            |               |    |                            |        |
| 10                                              |                         |                                |                               |     |                             |                |                               |                  |            |                         |                    |           |            |               |    |                            |        |
| 11                                              |                         |                                |                               |     |                             |                |                               |                  |            |                         |                    |           |            |               |    |                            |        |
| 12                                              |                         |                                |                               |     |                             |                |                               |                  |            |                         |                    |           |            |               |    |                            |        |